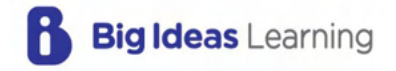

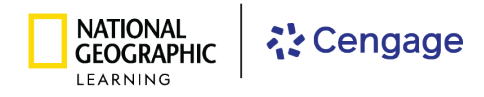

# Oregon Math © 2024

# **Digital Platform Guide**

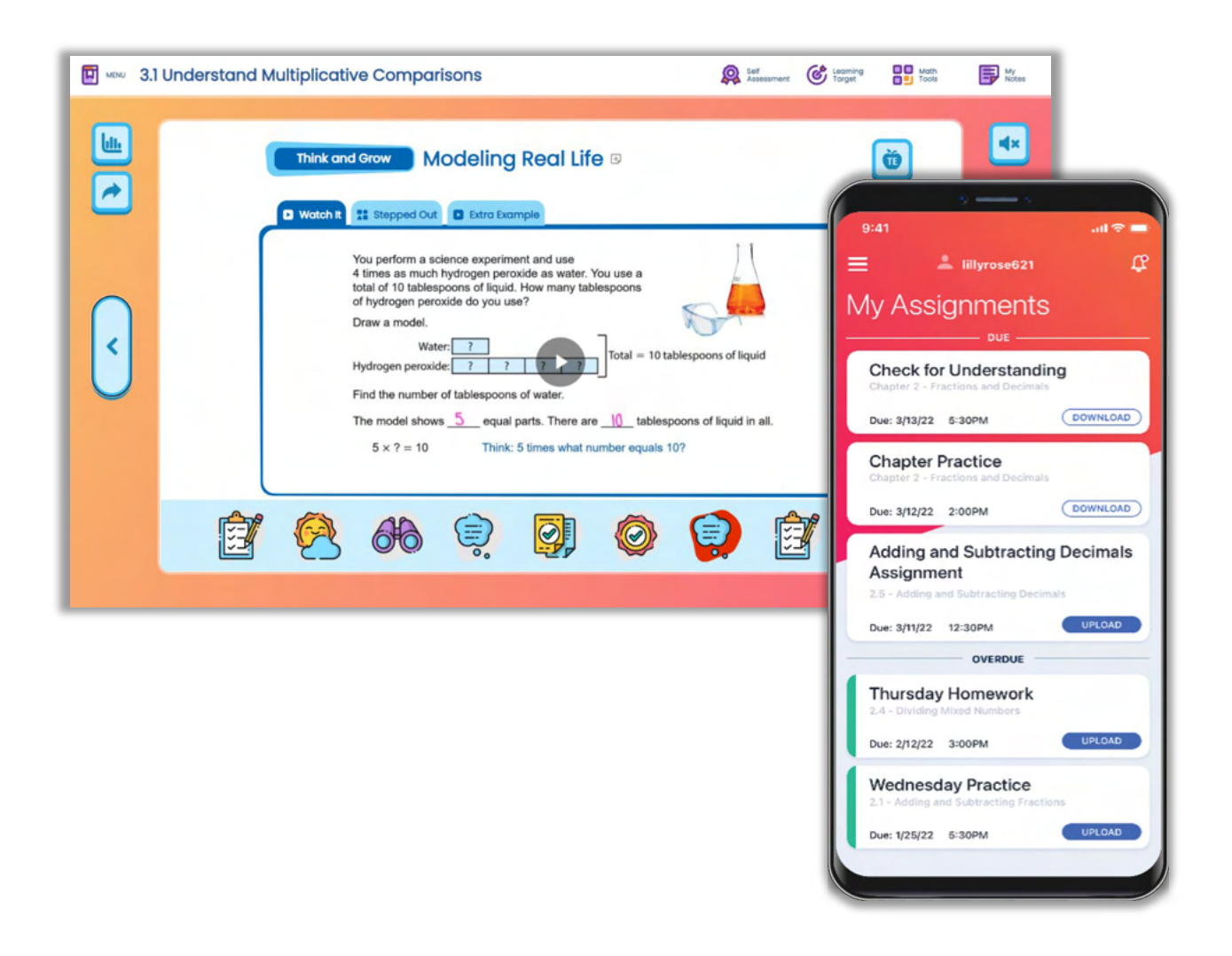

# Flexible Resources, Accessible Anywhere

Engaging technology for students and teachers is the heart of the *Oregon Math* program. The flexible online platform includes homework and assessment, interactive resources, and videos that support any learning environment to accelerate learning for all students.

|                                                       | Let's Ex | plore!                                              |      |
|-------------------------------------------------------|----------|-----------------------------------------------------|------|
| PROGRAM OVERVIEW                                      |          | Self-Assessment                                     | 19   |
| Student Engagement and                                |          | Answer Presentation Tool                            | 20   |
| Skill Building                                        | 2        | Resources                                           | 21   |
| Planning and Teaching                                 | 4        | Video Library                                       | 23   |
| Assessing and Reporting                               | 6        | Game Library                                        | 24   |
| Access: Rostering and<br>Integration                  | 8        | Math Tools                                          | 25   |
| C                                                     |          | Math Musicals                                       | 26   |
| GET STARTED                                           |          | PRACTICE, ASSESSMENT, AND REP                       | ORTS |
| Sign On                                               | 9        | Activity Library                                    | 27   |
| Add a Class                                           | 10       | Assignment Puilder                                  | -7   |
| Add Students to a Class                               | 11       |                                                     | 20   |
| Explore                                               | 12       | DAP (Diagnostic Adaptive<br>Progression) Assessment | 29   |
|                                                       |          | Reports                                             | 30   |
| PLAN AND TEACH                                        |          | Skills Trainer                                      | 32   |
| Dynamic Classroom and<br>Dynamic Student Edition, K-5 | 13       |                                                     |      |
| Dynamic Classroom and                                 |          | APPENDIX                                            |      |
| Dynamic Student Edition, 6-12                         | 15       | Digital Review Access Codes                         | 33   |
| eBook                                                 | 17       | Meet the Team                                       | 35   |
| Formative Check                                       | 18       |                                                     |      |

All screenshots are representative of final product. Some features may not be fully implemented at the time of your review.

OR.BigIdeasLearning.com

# **PROGRAM OVERVIEW**

## **Student Engagement and Skill Building**

Engage students from beginning to end of class, and at home, with the digital student experience. Students have access to a variety of tools that support and enhance their learning.

#### **Dynamic Student Edition**

The Dynamic Student Edition is a complete, interactive version of the Student Edition with a Multi-Language Glossary, interactive explorations, digital examples, virtual manipulatives, Tutorial Extra Example videos, and digital exercises.

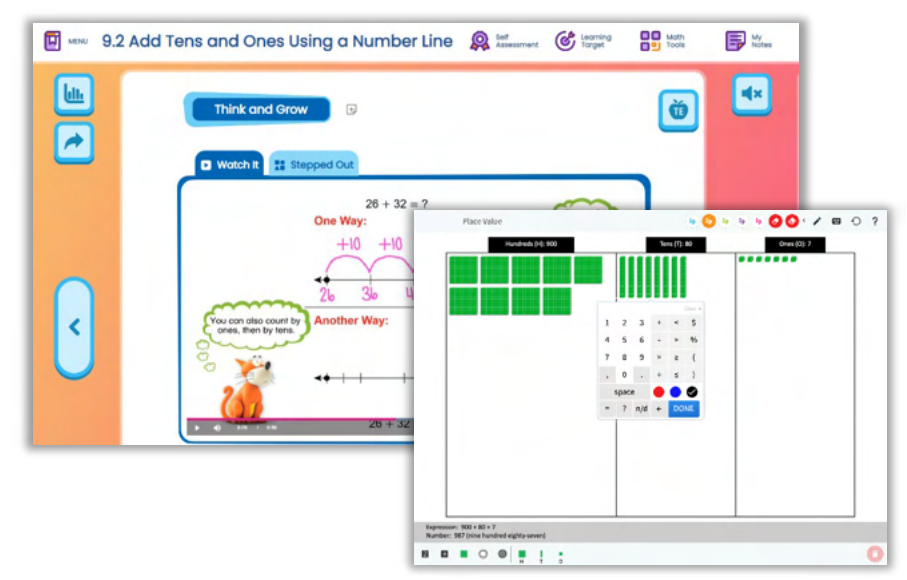

#### eBook App

The eBook app is the downloadable version of the Dynamic Student Edition. It provides students with continuous access to their Student Edition whenever they need it.

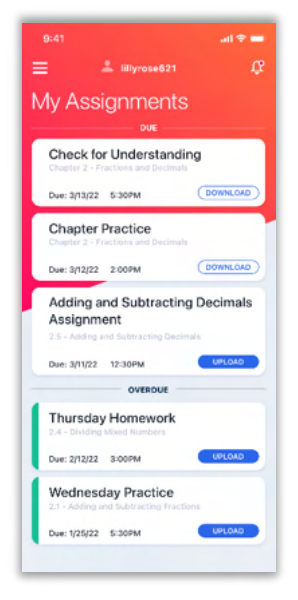

#### **Homework App**

The Big Ideas Homework app allows students to complete assignments even when internet access is limited or unavailable.

#### **Game Library**

The Game Library contains interactive games with audio in both English and Spanish. The games are also available in print and are translated into Spanish to help with engagement in class and at home.

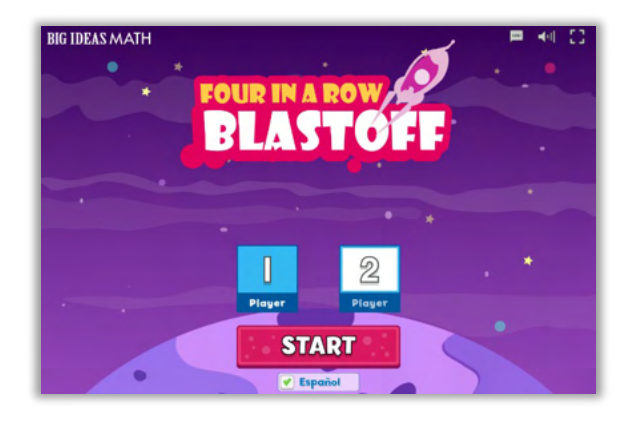

#### **Skills Trainer**

The Skills Trainer provides opportunities for students to review or extend skills from Grade K through Algebra 2. Students have access to the Skills Trainer without the need for formal assignments, so they can review and practice as often as they need.

| lapter Grade   |                                                                        |                                                                       |                                             |                                                                   |
|----------------|------------------------------------------------------------------------|-----------------------------------------------------------------------|---------------------------------------------|-------------------------------------------------------------------|
| к              | Circles                                                                | Congruence Transformations                                            | Constructions                               | Coordinate Plane                                                  |
| 1              | Constructing a Line Tangent to a<br>Circle that Passes Through a Paint | Describe the rotations and reflections that convie figure onto Recit. | Copying a Segment                           | Finding Parimeter in the Coordinate<br>Plane                      |
| 3              | Using Properties of Tangents                                           | translate a figure in a coordinate                                    | Bloetling a Segment                         | Finding Area in the Coordinate Plan                               |
|                | Contraction of Arm                                                     | have studie over                                                      | Elsecting on Angle                          | the second second second second                                   |
| 5              | Friding sectors of Arts                                                | Reflect a figure in a line in a<br>coordinate plane.                  | Copying on Angle                            | center and a radius.                                              |
| 6              | identifying the Scale Factor for<br>Similar Ordes                      | Know coordinate rules for rotations in<br>a coordinate allow.         | Constructing Parallel Lines                 | Find the center and radius of a circle given an equation.         |
| 7              | Using Congruent Chords to Find on<br>Arc Measure                       | Perform consositions of                                               | Constructing a Perpendicular Line           | Write the equation of a porsibola<br>plyme a facua and directric. |
| 8<br>Alashas I | Using a Diameter                                                       | transformations in the coordinate<br>plane.                           | Constructing a Perpendicular Bisector       | Write coordinate proofs.                                          |
| Geometry       | Using Inscribed Angles                                                 | Directed Line Segments                                                | Constructing on Equilateral Triangle        | Prove the slope criteria for parallel                             |
| Algebro II     | Using the insoliced Quadrilateral<br>Theorem                           | Partitions a Destanti ins Sannard                                     | Circumscribing & Circle About &<br>Triongle | ines and perpendicular lines.                                     |
| Integrated I   | inscribing a Source in a Circle                                        |                                                                       | Inscribing a Circle Within a Triangle       | Portition a directed line segment in<br>the coordinate plane.     |
| Interroted II  |                                                                        | Line, Angles and Polygons                                             |                                             | End serimeters of solutions in the                                |

#### CalcChat

Students in high school benefit from Worked-out Solution Videos and live, Virtual Tutor support for select exercises. Chapter Review and Practice Tests are also available.

#### **Math Musicals**

Math Musicals offer elementary students a fun and engaging connection between math, music, and literature. Newton and Descartes, team up in these educational stories and songs to bring mathematics to life! Math Musicals are available online, where teachers and students will find the stories, songs, animated videos, lyrics, and sheet music!

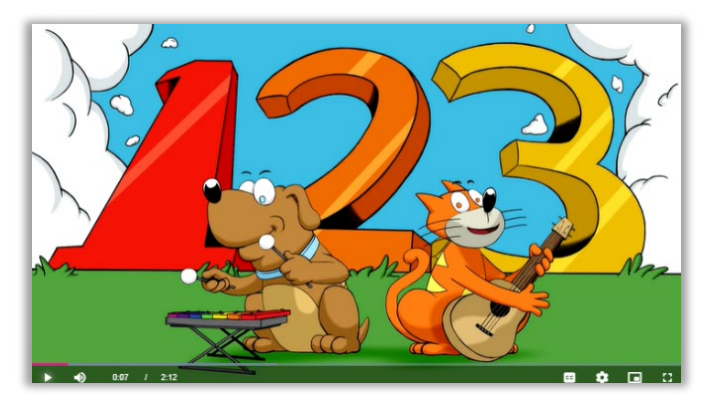

#### **CalcView**

Students can view stepped-out instructor videos as they work through select problems to support comprehension and the understanding of concepts.

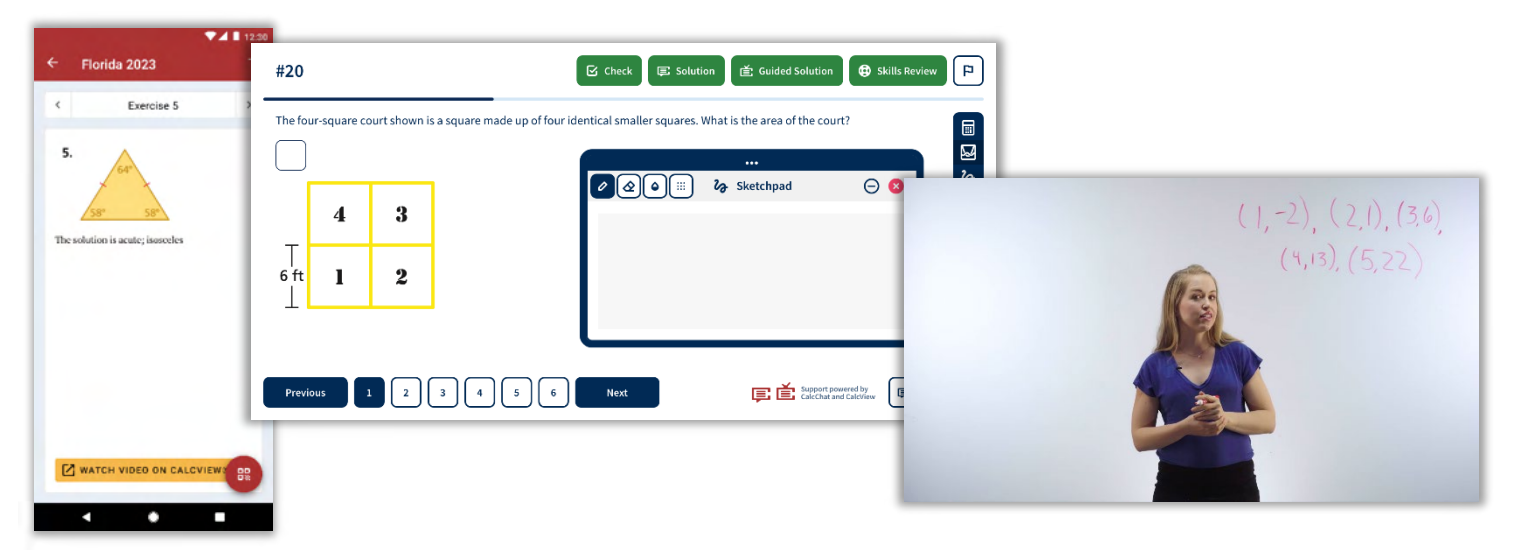

OR.BigIdeasLearning.com

## **Planning and Teaching**

Find everything necessary to plan and teach lessons all on one platform. With *Oregon Math*, teachers can leave the Teaching Edition and support materials in the classroom and still have access to everything digitally.

#### **Dynamic Classroom**

Teachers use the Dynamic Classroom to facilitate lessons using the engaging explorations, digital examples, and interactive practice all at their fingertips. They can even use the Flip-To feature to send students directly to a specific place in their Dynamic Student Edition, which makes managing a classroom full of devices a breeze.

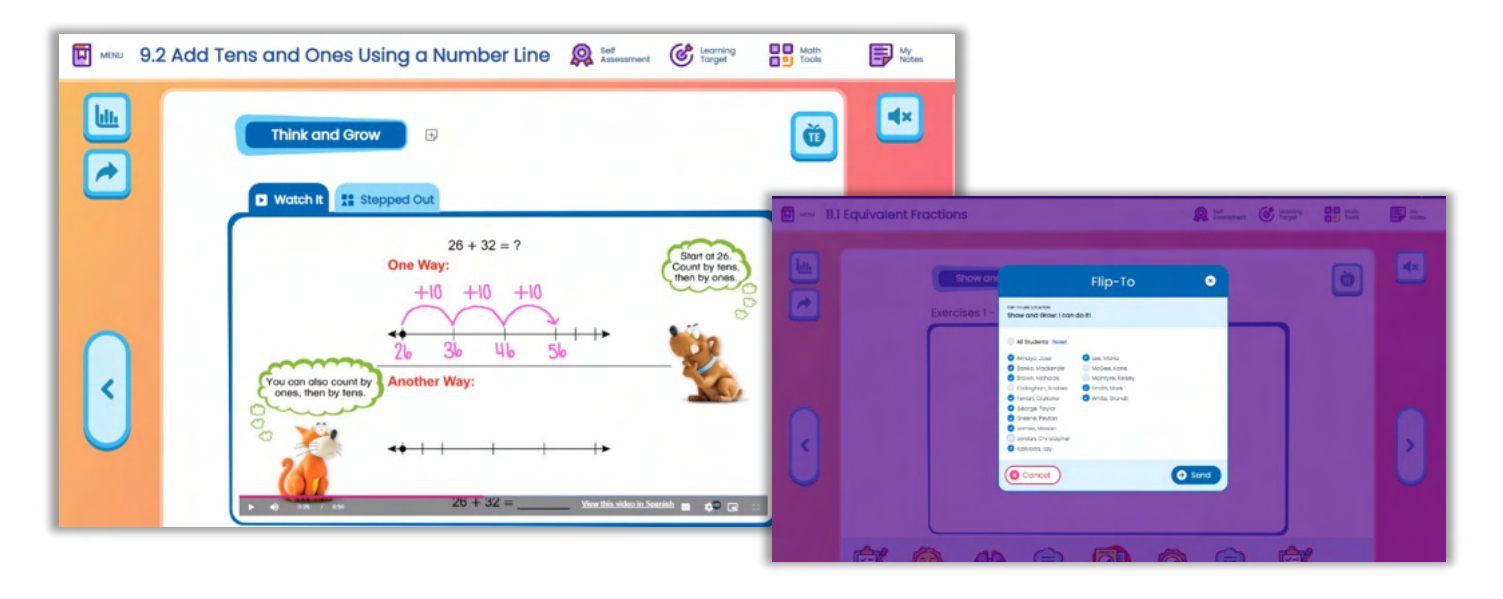

#### Laurie's Notes

Teachers can review Laurie's Notes in the print Teaching Edition or digitally in the Dynamic Classroom, making it easy to plan lessons at their convenience. Laurie's Notes also include specific support for the Mathematical Practice Standards, so teachers can ensure daily progress toward proficiency in the Mathematical Practices.

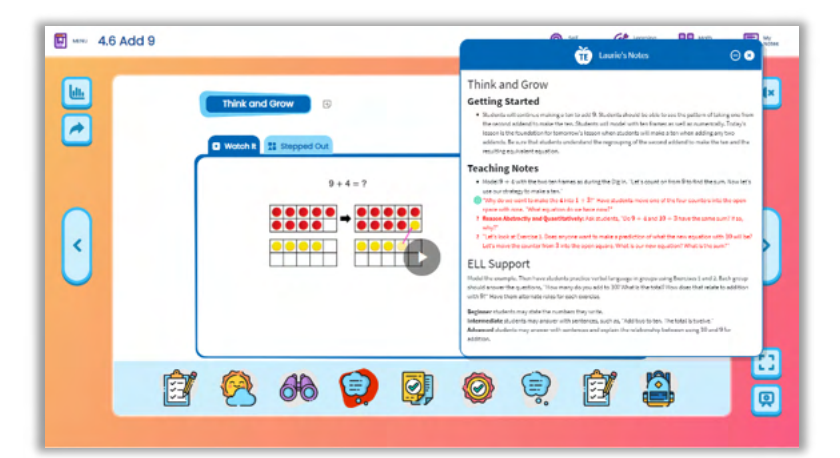

#### **Resource Library**

Every print resource is available online in the Resource Library for the entire K-12 program, providing RTI and enrichment support. The variety of resources ensure teachers have what they need when planning so they can meet the needs of all learners.

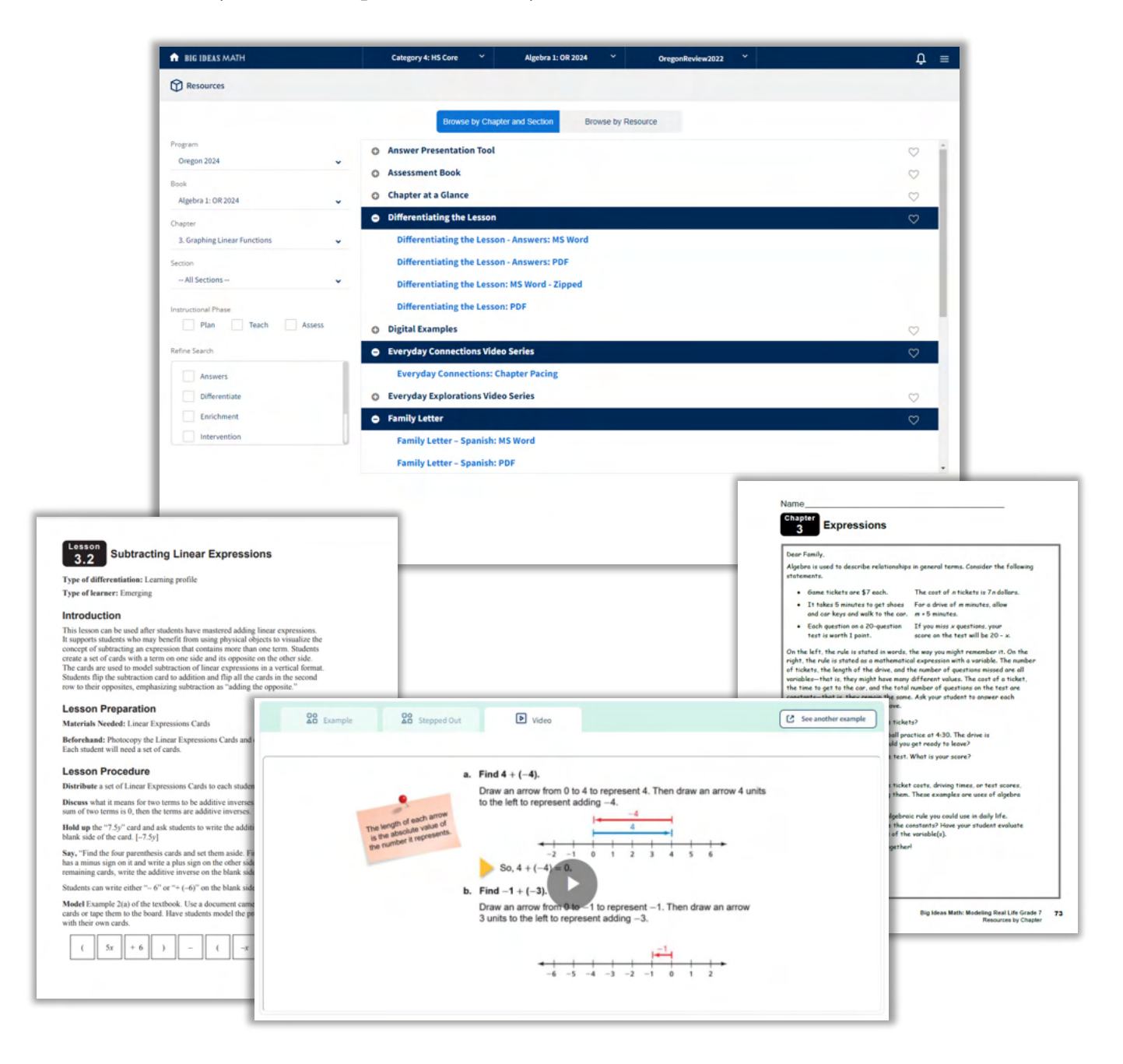

## **Assessing and Reporting**

Assess students diagnostically, formatively, and summatively with *Oregon Math*. The platform makes it easy to create and assign practice and assessments while providing actionable data to meet the unique needs of every student.

#### Formative Check and Self-Assessment Tool

Teachers can formatively assess students using the Formative Check and encourage students to use the Self-Assessment Tool. Both tools provide data and insight into student progress, as well as how the students perceive their learning progress as they rate themselves on the Success Criteria.

|                  | Lu        | 1.1 Formative Ch   | eck     |   |   |   |   | •                                                              |                                |
|------------------|-----------|--------------------|---------|---|---|---|---|----------------------------------------------------------------|--------------------------------|
| Grade 3 MRL 2022 |           | Apply and Grow: Pe | octice  |   | ) |   | ( | C Show Data                                                    |                                |
|                  | 34%       | 0.0%               | 66%     |   |   |   |   | Quode 3 Mill 2002                                              | •                              |
|                  | INCORRECT | PARTIALLY CORRECT  | CORRECT |   |   |   |   | (1) Une Equal Groups to Multiply                               | O Show Data                    |
|                  |           |                    |         |   |   |   |   | Learning Target<br>Isse Agust proupe to multiply               |                                |
| Student Nome     |           |                    |         | 4 | • | • | 2 |                                                                |                                |
| Giuliana Ferrari |           |                    |         | 0 | 0 | 0 | 0 | Success Criteria                                               |                                |
| Jose Amaya       |           |                    | 0       | 0 | 0 | 0 | 0 | I can keantly equal groups.                                    |                                |
| Mackenzie Banko  |           |                    | 0       | 0 | 0 | 0 | 0 | I can write a repeated addition equation for equal propos      |                                |
| Mark Smith       |           |                    | ٥       | 0 | 0 | 0 | 0 |                                                                |                                |
| Hide Names       |           |                    |         |   | _ |   |   | i con write a multiplication equation for equal groups.        |                                |
|                  |           |                    |         |   |   |   |   | 1 Ido norundeestand 2 Ican do it eith holp. 3 Ican do it or my | neri d I con teach someone ese |

#### **Assignment Builder**

The Assignment Builder gives teachers the flexibility to create digital assignments and assessments from the *Oregon Math* program or develop their own questions. The parity between the print and digital in the Dynamic Student Edition and the Assignment Builder ensures teachers can provide equitable access to course content for all students. The detailed reports help teachers identify trends and take action.

| C Barran Bildy: Bary                    |                                                                                                    |                                                                                                    | Sec. 41.1 > Exercises 1 - 3.44                                                     |                                |
|-----------------------------------------|----------------------------------------------------------------------------------------------------|----------------------------------------------------------------------------------------------------|------------------------------------------------------------------------------------|--------------------------------|
| and dy in state                         |                                                                                                    | andar                                                                                                    | Sec. 11.1 > Exercises 1 - 3 #1                                                     | Lef Check                      |
| Bar Barr Enip Brat                      | Direct Q man                                                                                                    | and a Competer                                                                                                    |                                                                                    | -                              |
| autoreta a                              | - Feeline Aris Sede                                                                                                    | an exter con present i resident. Hi se operasion des mitierums anti-devider dava?<br>Capital sus remains                                                                                                    | Use the models to find an equivalent fraction.<br>Both models show the same whole. | Write the equivalent fraction. |
| Plate Dr. Do. State and a state get     | s. The steps with the lower scale with the descented of the steps with the steps of the steps of | Enalt Hill (1996) Over 2, Sector 2, Helsen Bartley Hill, Gilliansee Hill Complexity of Bartley Bartley Bartley B<br>Food prefit of Bartley Bartley Bartley Bartley Bartley Bartley Bartley Bartley Bartley Bartley Bartley Bartley B | × Clear 🌴 Undo                                                                     |                                |
| 1 46 9 46 9 46 9 46 9 46 9 46 9 46 9 46 | h. Hend yayar bilanda yari<br>Pinar 🔄 h Gand biyar<br>1. Hendan yaribiyari ya                                                                                                    | C Padjedickin sze<br>zaka mis is ana Ultiper, Statin sz kaledi kelen (kertén s tarjonár a                                                                                                    | A Redo                                                                             |                                |
|                                         | Figer 5 1 tothed for pa                                                                                                    | Deet 1-06, 12 202, Deeter 2, Technol 2, Mithen Herber, Genetike 1, Bir (Senter 2)<br>Congline die extrement (Eg.e., N. H<br>Neuer 108, 17 202, Deeter 2, Technol 1, Bir (Senter 1, Bir (Senter 1, Bir (Senter 1)))                   |                                                                                    |                                |
|                                         |                                                                                                    | with the fip (Fig. ) we have a sequence to excitent in particular the figure is $\frac{1}{2}\left[-\frac{1}{2}\left[+\frac{1}{2}\right]+\frac{1}{2}\right]$                                                                          |                                                                                    | ĸ                              |
|                                         | and Andrew Standing of State State Andrew State State Stat                                                                                                    | Auge Reinford and F                                                                                                    |                                                                                    |                                |

#### DAP (Diagnostic Adaptive Progression) Assessment

Designed by Big Ideas Learning, the DAP (Diagnostic Adaptive Progression) Assessment measures learning across grades and give teachers full insight into where students fall on the continuum of skills. With this cohesive and effective test, questions adapt based on student responses. The detailed report suggests resources to use with students who need support, empowering teachers with information to become even more effective in their instruction.

| N IDEAS INVERT                        |              |                   |                  | Alf Removal T                                                                    |       |                        | •                                                            |       |          |
|---------------------------------------|--------------|-------------------|------------------|----------------------------------------------------------------------------------|-------|------------------------|--------------------------------------------------------------|-------|----------|
| ignment Reports / DAP Pre-Course Sed  |              |                   |                  |                                                                                  |       |                        |                                                              |       | Pfelam.y |
| eigement Details                      |              |                   |                  | Case.References Summary                                                          |       |                        | dant Terlumance Summary                                      |       |          |
| 124705                                |              | ADDRESS NO.       | pow.             | HUNDE.                                                                           |       | 87% 88                 | dentes.                                                      |       |          |
|                                       |              |                   |                  |                                                                                  | _     | -                      |                                                              |       | _        |
| 1/1                                   |              | Start: 00(23/21 3 | 124.7%           | 04.040.                                                                          |       |                        | 1040.                                                        |       |          |
| 5.0470.0                              |              | the opinion of    | 24798            | _                                                                                |       | -                      |                                                              |       |          |
| Protocolar Reaction of                |              | to Benerica       |                  | ANDRUDIES.                                                                       |       |                        | PHI LDHL                                                     |       |          |
|                                       |              | - 40              |                  |                                                                                  |       | -                      | -                                                            |       |          |
|                                       |              |                   |                  |                                                                                  |       |                        |                                                              |       |          |
| ull.but v                             |              |                   |                  |                                                                                  |       |                        |                                                              | 0     |          |
| TOPIC                                 | PERFORMANCE. | R30,403           | TET ENRING POINT | 1921 2452                                                                        | SCORE | TER DE PORT            | HEX, DHIT                                                    | 30348 |          |
| atter Plets and Gines of Fit.         | Below Level  | G                 | Gril, Chup 6.2   | Reding a Line of Pit                                                             | •     |                        |                                                              |       |          |
| relevance of Explanation of           | Beine Lavari | G                 | Gr3, Chep 5.3    | Solving a System of Cinese Equations, Using Any Rethod                           | •     |                        |                                                              |       |          |
| niaty                                 | AboveLevel   | G                 | Gril, Dop 3.4    | Using the Angles of Two Twongles to Determine Whether the Triangles. Are Similar | ۰     | Gr Geometry, Shop 8.1  | Booking Whether Religions Are Similar                        | ۰     |          |
| ting unwer baueliens                  | Delow Level  | 8                 | Grit, Chap 4.1   | Writing an Equation in Point-Skipe Form (Skeen a Point and the Skipe)            | •     | 6r1,0wp33              | Representing a Propertional field analysis using an Equation | •     |          |
| ing Tour Uky Takins                   | detavel      | G                 | Gr3, Dep 5.3     | Noking a Taos Way Table                                                          | •     | Gr Algebra L Chap 21.4 | Finding Canditional Briatius Programmins                     | •     |          |
| reparing Functions                    | Briaktovel   | C                 | Grit, Chap 7.3   | Comparing Unear Punctions to Salve allest City Publish                           | •     |                        |                                                              |       |          |
| ophing Linear Equations               | Delay Level  | 6                 | Gril, Chap 6.4   | Graphing a Literar Equation in Sliger Intercept Form.                            | •     | Gr1,Chap 3.3           | Finding a Lost Natachsen a Graph                             | •     |          |
| lung Equations                        | Reise Level  | 8                 | Gr3, (hep 1.3    | Uning the Babillurian Property to Solar an Equation                              | •     | 6r1,0xp43              | Solving a Two-Step Equation                                  | •     |          |
| entifying Partolices                  | RelawLevel   | C                 | Grit, Chap T.4   | Identifying a Linear or Konlinear Function from a Table                          | •     | 6r7,0xp53              | Identifying the Constant of Proportionality in a Table       | •     |          |
| nes, Angles, and Triangles            | talou Level  | 8                 | Gell, Chap 3.2   | Finding an Exterior Angle Measure of a Triangle                                  | •     | 6r1,0wp33              | Using a thir of Angles to Solve a Problem                    | 0     |          |
| lame                                  | Drim Level   | C                 | Gril, (Dep 11.2  | Finding the statute of a Cana                                                    | •     | Grill, Chap 10.1       | Finding the Volume of a Cylinder                             | •     |          |
| aluating Separations with Bepowerits  | Brimtesei    | C                 | Gril, Chop 8.3   | Dividing Passon with the Same Base                                               | •     | Grill, Chap 8.2        | Multiplying Powers with the Same Raw                         | •     |          |
| gid Triangles                         | Delow Level  | 68                | Gril, Chap 1.2   | Using the Pythogonum Theorem to Solve a Real-Life Problem                        | •     |                        |                                                              |       |          |
| aluating Topansians with Rodeni Signs | Reine Loval  | 8                 | Gril, Chap It 1  | Finding a Spanniket                                                              | •     |                        |                                                              |       |          |
| too how they                          | Relations    | 11                | 94.0w24          | Developing a Sandaday Transformation                                             | •     | 0.1.0+14               | Describing a Descence of Bard Matters                        | 0     |          |

#### Reports

The Reports in the Dynamic Assessment System include detailed reports on Performance, Standards, and the Skills Trainer. The Assignment Reports provide information on how students performed as a class and individually down to the item level, enabling teachers to make data-driven instructional decisions.

|     |                                    |   |            |             | 29                 | 2%             |                   |     |       | 5%    |      |   |   |   |   |   | ô5%   | 6   |      |    | (  |    |      | )%   | )    |    |    |    |    |    |    |
|-----|------------------------------------|---|------------|-------------|--------------------|----------------|-------------------|-----|-------|-------|------|---|---|---|---|---|-------|-----|------|----|----|----|------|------|------|----|----|----|----|----|----|
| tio | ns ~ V                             | _ |            | (18         | INCORR<br>% Unatte | ECT<br>empted) |                   | PAI | RTIAL | LY CO | RREC | т |   |   |   | c | ORREC | т   |      |    |    | N  | EEDS | GRAD | NING |    |    | l  |    | _  | 6  |
|     | STUDENT NAME                       |   | STUDENT ID | STATU       | s                  | SCORE          | TIME (MM:SS)      | 1   | 2     | 3     | 4    | 5 | 6 | 1 | 8 | 9 | 10 1  | 1 1 | 2 13 | 14 | 15 | 16 | 17   | 18   | 19   | 20 | 21 | 22 | 23 | 24 | 25 |
|     | + Anderson, Neo                    |   | 2813308004 | Submitted   | LATE               | 15             | 15:12             | 8   | 0     | 0     | 0    | 8 | 0 | 0 | 0 | • | 0     | DC  |      | 0  | 0  | 8  | 0    | 8    | 0    | 8  | 0  | 0  | 0  | 0  | 0  |
|     | <ul> <li>Bennet, Ronald</li> </ul> | ð | 2813308004 | Submitted   |                    | 23             | 7:15              | 0   | 0     | 0     | 0    | 0 | 0 | 0 | 0 | 0 | 0     |     | 0    | 0  | 0  | 0  | 0    | 0    | 0    | 0  | 0  | 0  | 0  | 0  | 0  |
|     |                                    |   |            |             |                    | s              | upport Accessed   | 1   | 2     | з     | 4    | 5 | 5 | 7 | 8 | 9 | 10 1  | 1 1 | 2 13 | 14 | 15 | 16 | 17   | 18   | 19   | 20 | 21 | 22 | 23 | 24 | 25 |
|     |                                    |   |            |             |                    |                | Check Answer      | ٠   | ٠     | 0     | 0    | • | ۲ | 0 | 0 |   | • •   |     | 0    | 0  | ٠  | ٠  | 0    | 0    | ٠    | ٠  | ٠  | ٠  | 0  | 0  | ٠  |
|     |                                    |   |            |             |                    |                | See an Example    |     |       | 0     |      | • | 0 |   | 0 |   | • •   |     | 0    |    | •  | 0  | •    | 0    |      | ٠  | •  |    | 0  |    | •  |
|     |                                    |   |            |             |                    |                | CalcChat          | 0   |       | •     |      | • |   | • |   | 0 | (     | )   |      | )  | •  |    | •    |      | 0    |    | 0  |    | ٠  |    | ٠  |
|     |                                    |   |            |             |                    |                | Practice Skills   | •   | •     | •     | 0    | 0 | 0 | 0 | • | • | 0     |     |      | 0  | 0  | •  | 0    | •    | •    | 0  | •  | •  | •  | 0  | 0  |
|     | + Clark, Michael                   |   | 2813308004 | Submitted   |                    | 22.5           | 8:42              | 0   | 0     | 0     | 0    | 0 | 0 | 0 | 0 | 0 | 0 0   |     | 0    | •  | 0  | 0  | 0    | 0    | 0    | 0  | 0  | 0  | 0  | 0  | 0  |
|     | + Cole, Bryan                      |   | 2813308004 | Submitted   | LATE               | 15             | 10:37             | 0   | 8     | 0     | 0    | 0 | 0 | 0 | 0 | 0 | 0     |     |      | 8  | 0  | 0  | 8    | 0    | 0    | 0  | 0  | 8  | 8  | 0  | 0  |
|     | + Crawford, Barbara                |   | 2813308004 | In Progress |                    | -              | 00:00             |     |       |       |      |   |   |   |   |   |       |     |      |    |    |    |      |      |      |    |    |    |    |    |    |
|     |                                    |   |            |             | Roint              | s Possible I   | Click to Exclude) | 1   | 1     | 1     | 1    | 1 | 9 | 1 | 1 | 1 | 1     | . 1 | 1    | 1  | 1  | 1  | 1    | 1    | 1    | 1  | 1  | 1  | 1  | 1  | 1  |
|     |                                    |   |            |             | Point              | Di Obline (    |                   |     |       |       |      |   |   |   |   |   |       |     |      |    |    |    |      |      |      |    |    |    |    |    |    |

## **Access: Rostering and Integration**

Big Ideas Learning understands the critical need for rostering support and Learning Management System integration for school districts. Your ability to effectively provide students and teachers with seamless access to our online learning solution is key for the successful implementation of *Oregon Math*. We will help make that happen.

Our digital fulfillment team commits to working closely with every school district to ensure seamless access for teachers and students. We will be there to consultatively work with you and your technology lead(s) to ensure a smooth start in the fall and support throughout the year.

More specifically, Big Ideas Learning offers onboarding and rostering support through:

- OneRoster
- ClassLink

We also integrate our solutions with:

- Schoology
- Canvas

Our teams have built successful processes working with a variety of districts across the country with these onboarding systems and look forward to working with your district.

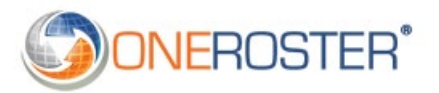

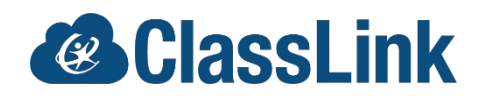

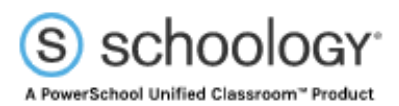

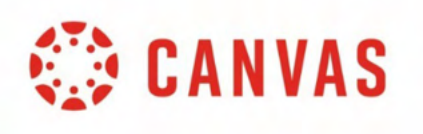

# **GET STARTED**

## Sign On

At **demo.bigideasmath.com,** enter your username and password you created. If you have not yet created a username and password:

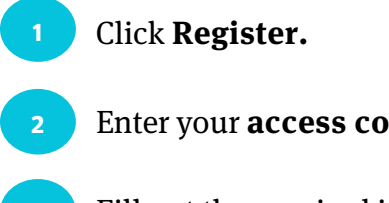

Enter your **access code**\* and click **Next.** 

Fill out the required information to create a username and password, then log in.

| Log in<br>Log in for full access to book and all features!                                                                                                    |                                                                                                    |
|----------------------------------------------------------------------------------------------------|----------------------------------------------------------------------------------------------------|
| Username  Password  Log In  2                                                                                                    | Register<br>Step 1.Please enter your access code                                                                                 |
| Forgot Password?                                                                                                    | (III Access Code<br>Next →<br>If you do not have an access code please contact your teacher,<br>administrator, or BIL consultant |
| Step 1. Please enter your first name.  first name  Step 2. Please enter your last name.  Inst name                                                            |                                                                                                    |
| Step 3. Please enter your email address.<br>Your email address will become your username.                                                                     | C Back to Login Page                                                                                                    |
| Step 4. Confirm your email address.  emat  Step 5. Enter your password.  Your password should contain three of the following elements: an uppercase letter, a |                                                                                                    |
| lowercase letter, a special character, and a number, it must also be at least 8 characters.  password  Step 6. Confirm your password.  password               |                                                                                                    |
| Next Cancel                                                                                                    |                                                                                                    |

\*See the **Appendix** for **District Review Access Codes.** If your district is not listed, please contact your **National Geographic Learning Representative.** 

## **Add a Class**

The platform opens to the Teacher Dashboard. Classes will be pre-populated when you log in. If you would like to review the "Add a Class" feature, follow these steps.

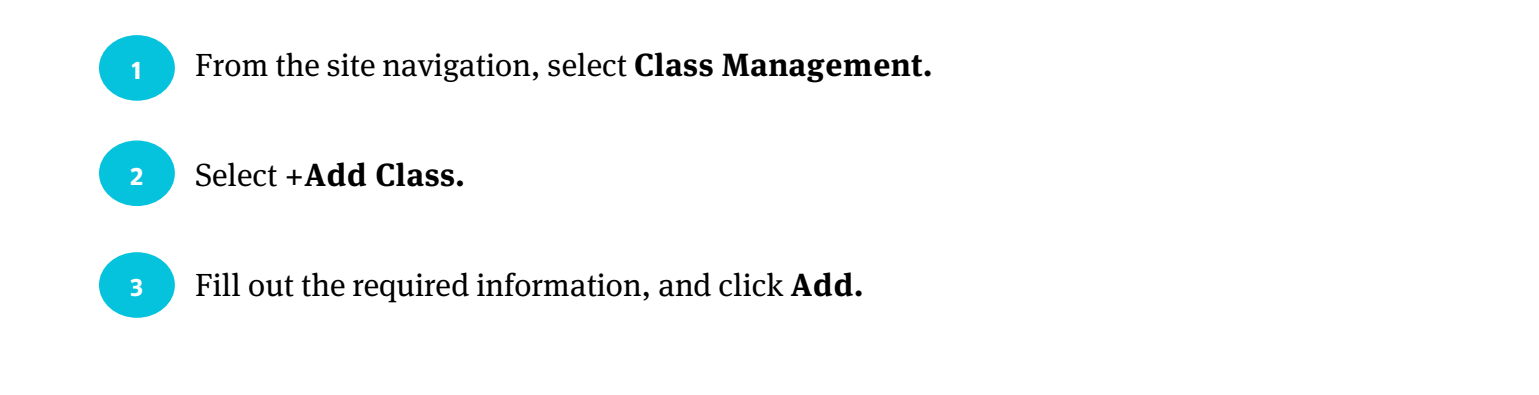

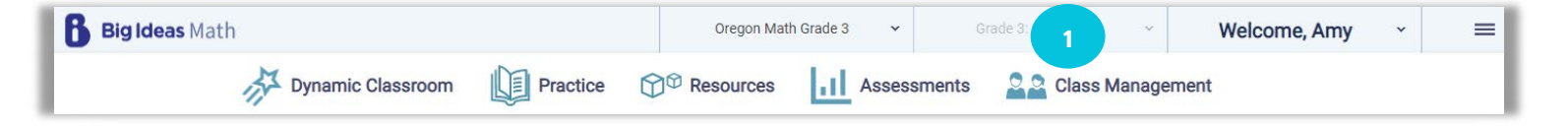

|                        |                           |                                                                                                    |                                                       |      | 2 + Add Clas |
|------------------------|---------------------------|----------------------------------------------------------------------------------------------------|-------------------------------------------------------|------|--------------|
| Class                  | Вос                       | sk                                                                                                    | Start Dat                                             | te 🗢 | End Date 🗢   |
| Category 1: Grades K-2 | Grade 1: OR 2024 + 2 more |                                                                                                    | 05/24/2022                                            |      | 08/05/2022   |
| Category 2: Grades 3-5 | Grade 3: OR 2024 + 2 more |                                                                                                    | 05/24/2022                                            |      | 08/05/2022   |
| Category 3: Grades 6-8 | Grade 6: OR 2024 + 3 more |                                                                                                    | 05/24/2022                                            |      | 08/05/2022   |
| Category 4: HS Core    | Algebra 1: OR 2024 + 1    |                                                                                                    | 3                                                     | ٦    | 08/05/2022   |
|                        |                           | Enter your class name<br>Grade<br>Select grade<br>Period (optional)<br>Enter your period #<br>Dates<br>From<br>Add Book<br>Choose a book ~<br>Add<br>To add an existing studet<br>them the access code for | To Cancel<br>nt in your district, give<br>this class. |      |              |

## **Add Students to a Class**

To get the full experience as a teacher and to see the flexibility in assignments, be sure to add students to your class.

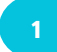

While in **Class Management**, select the class from the list.

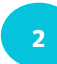

3

#### Click +Add Students.

Enter a Student ID number, and click **Add.** If the student is not found in the system, fill out the required information, and click **Add.** 

| Class Management                                      |                                                                  |            |                                                                             | Active                            | Archived                   | Upcoming   | Student   | s Password Requ                   |
|-------------------------------------------------------|------------------------------------------------------------------|------------|-----------------------------------------------------------------------------|-----------------------------------|----------------------------|------------|-----------|-----------------------------------|
|                                                       |                                                                  |            |                                                                             |                                   |                            |            |           | + Add Class                       |
| Class                                                 | Book                                                             |            | Start Dat                                                                   | e 🕈                               |                            |            | End D     | Date 🗢                            |
| Category 1: Grades K-2                                | Grade 1: OR 2024 + 2 more                                        |            | 05/24/2022                                                                  |                                   |                            | 08/05/2022 |           |                                   |
| Category 2: Grades 3-5                                | Grade 3: OR 2024 + 2 more                                        |            | 05/24/2022                                                                  |                                   |                            | 08/05/2022 |           |                                   |
| Category 3: Grades 6-8                                | Grade 6: OR 2024 + 3 more                                        |            | 05/24/2022                                                                  |                                   |                            | 08/05/2022 |           |                                   |
| Categy Class Management                               |                                                                  |            |                                                                             | Active                            | Archived                   | Upcoming   | Students  | Password Requests                 |
| Category 4: HS Core                                   |                                                                  |            |                                                                             |                                   |                            | Date       | PS        | Access Code:                      |
| Primary Teacher Co-Te<br>Oregon State Reviewer No Co- | acher + Book<br>teachers Algebra 1: OR 2024<br>Geometry: OR 2024 | Grade<br>9 | Period                                                                      |                                   |                            |            |           | <b>D</b> 🗊                        |
| Students                                              | Add a Student                                                    | -          | Add a N<br>Student ID not found. C<br>new student to your cla<br>Student ID | ew Stude<br>Complete this<br>ass. | <b>nt</b><br>s form to add | n E        | 2<br>mail | + Add Students Temporary Password |
| Student ID                                            |                                                                  |            | First Name<br>Enter student's first r                                       | name                              |                            |            |           |                                   |
|                                                       | Add Cancel                                                       |            | Last Name<br>Enter student's last n                                         | ame                               |                            |            |           |                                   |
|                                                       |                                                                  | - 1        | Student Grade Level                                                         |                                   |                            |            |           |                                   |
|                                                       |                                                                  |            | 5th Grade                                                                   |                                   | Ň                          | ,          |           |                                   |
|                                                       |                                                                  |            | Parent/Guardian Email (op<br>Enter parent/guardia                           | tional)<br>In email               |                            |            |           |                                   |
|                                                       |                                                                  | - 1        |                                                                             |                                   |                            |            |           |                                   |

## **Explore**

Click on **Big Ideas Math** in the upper left corner to return to the dashboard at any point. Click on the three lines in the upper right corner to open the site menu and explore the different global tools. The question mark in the bottom right corner is the **Information Center**. This includes Announcements, Getting Started Walkthrough Guides, Site Tutorials, and Additional Support options, such as the Help Center and Customer Support Portal.

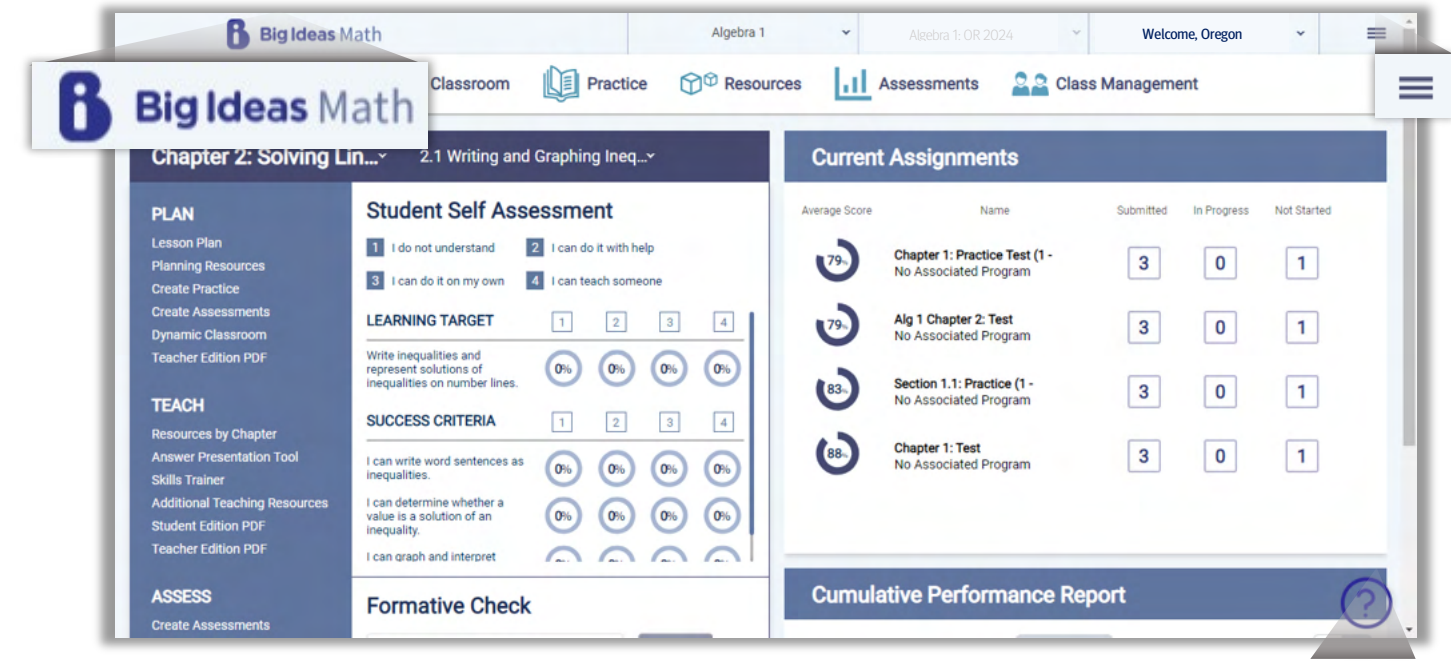

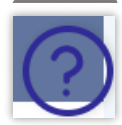

# **PLAN AND TEACH**

#### **Dynamic Classroom and Dynamic Student Edition, K-5**

The **Dynamic Classroom** helps teachers facilitate lessons using the engaging explorations, digital examples, and interactive practice all at their fingertips. Teachers can even use the Flip-To feature to send students directly to a specific place in their **Dynamic Student Edition**, which is the companion student component without the teacher functionality. The Dynamic Classroom mimics the Dynamic Student Edition, so students can easily follow along in class.

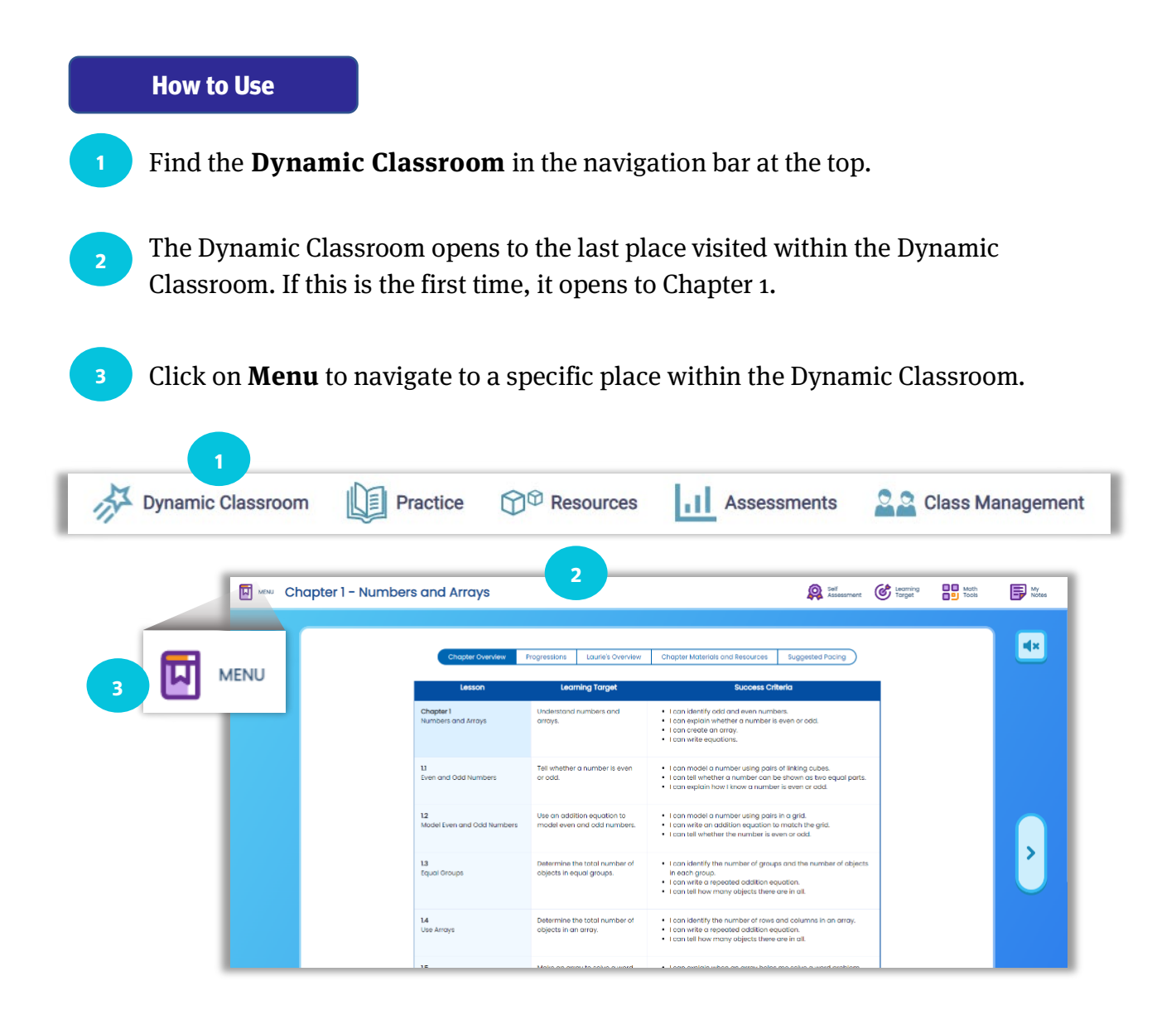

13

## **Dynamic Classroom and Dynamic Student Edition, K-5**

#### How to Use, cont.

2

Select the **Chapter**, and choose **Start the Chapter**, **Start a Lesson**, or **End the Chapter**.

Choose **Start a Lesson** to open the lesson options.

Navigate within the lesson using the left or right arrows or the lesson icons at the bottom. Use the **Flip-To** to send all students to the same place.

View the **Self-Assessment** data, the lesson **Learning Target, the Math Tools,** and **My Notes** using the icons at the top.

Use the TE icon to view Laurie's Notes specific to each portion of the lesson.

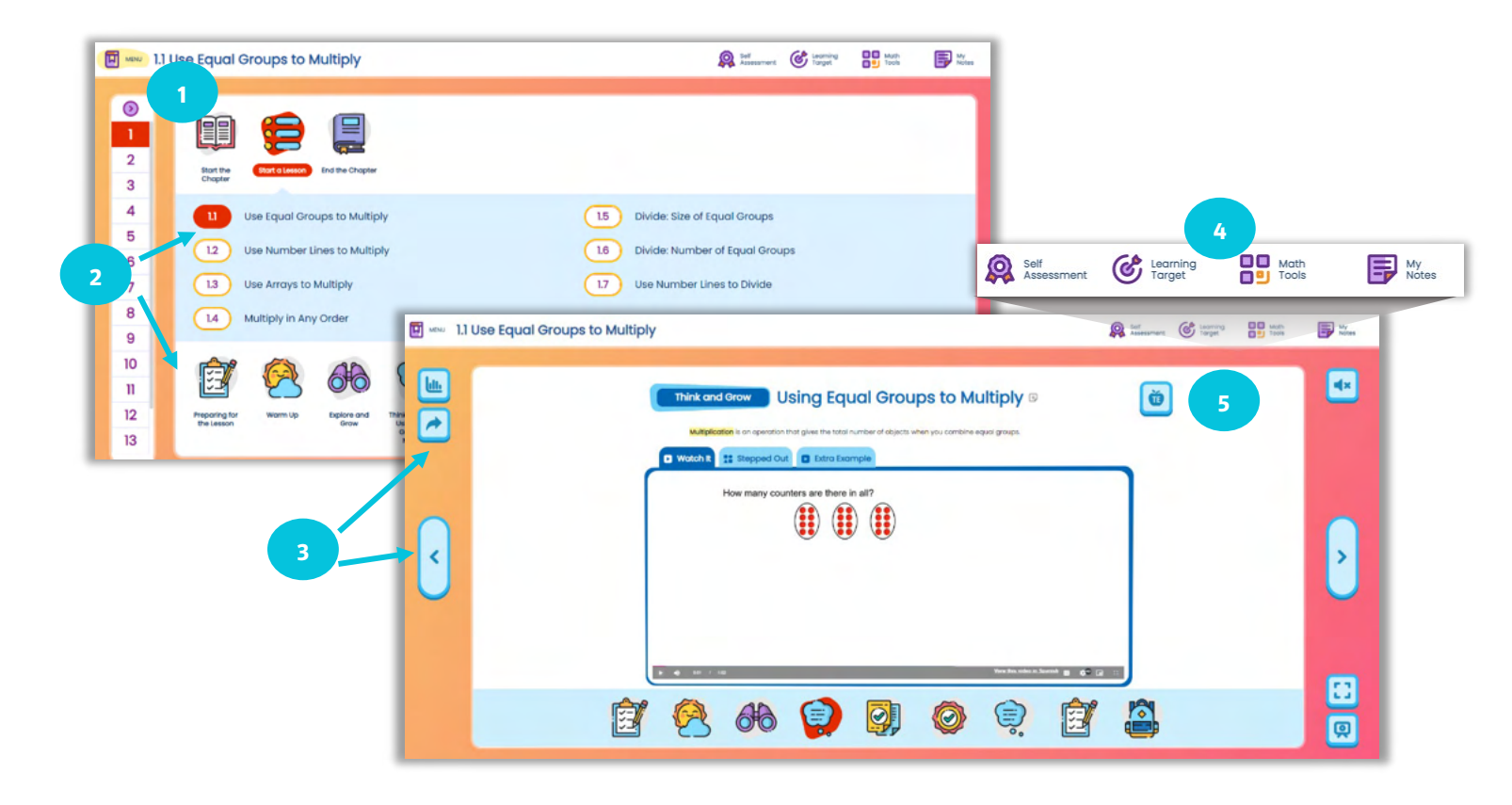

## **Dynamic Classroom and Dynamic Student Edition, 6-12**

The **Dynamic Classroom** helps teachers facilitate lessons using the engaging explorations, digital examples, and interactive practice all at their fingertips. Teachers can even use the Flip-To feature to send students directly to a specific place in their **Dynamic Student Edition**, which is the companion student component without the teacher functionality. The Dynamic Classroom mimics the Dynamic Student Edition, so students can easily follow along in class.

#### How to Use

- Find the **Dynamic Classroom** in the navigation bar at the top.
- <sup>2</sup> The Dynamic Classroom opens to the last place visited within the Dynamic Classroom. If this is the first time, it opens to Chapter 1.
- <sup>3</sup> Click on **Table of Contents** to navigate to a specific place within the Dynamic Classroom.

| Dynamic Classroom | Practice The Resources                             | Assessments Assessments                                 |
|-------------------|----------------------------------------------------|---------------------------------------------------------|
| 1 Equations       | 2                                                  | 🔏 Sull Accounted 🔘 Commiss Logat 💥 Mathriada 🗊 My Matar |
|                   | Equations                                          | جمر<br>الله                                             |
| 3 ⇒               | -                                                  | B                                                       |
|                   | 1.1 Solving Simple Equations                       |                                                         |
| 0                 | 1.3 Solving Equations with Variables on Both Sides |                                                         |
| D                 | 1.4 Rewriting Equations and Formulas               |                                                         |
| D+                |                                                    |                                                         |
| 11+               |                                                    |                                                         |
| 12+               |                                                    |                                                         |
| 1.3 +             |                                                    |                                                         |
| 1.4 +             |                                                    |                                                         |
|                   |                                                    |                                                         |
| 4 <b></b>         |                                                    |                                                         |
|                   |                                                    | <u></u>                                                 |
|                   | NEXT: Laurie's Notes                               |                                                         |

## **Dynamic Classroom and Dynamic Student Edition, 6-12**

#### How to Use, cont.

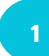

Select the Chapter or Section content.

Navigate within the lesson using the blue buttons at the top and bottom, or by using the Table of Contents. Use the **Flip-To** to send all students to the same place.

View the **Self-Assessment data**, the lesson **Learning Target**, the Math Tools, and **My Notes** using the icons at the top.

Use the TE icon to view Laurie's Notes specific to each portion of the lesson.

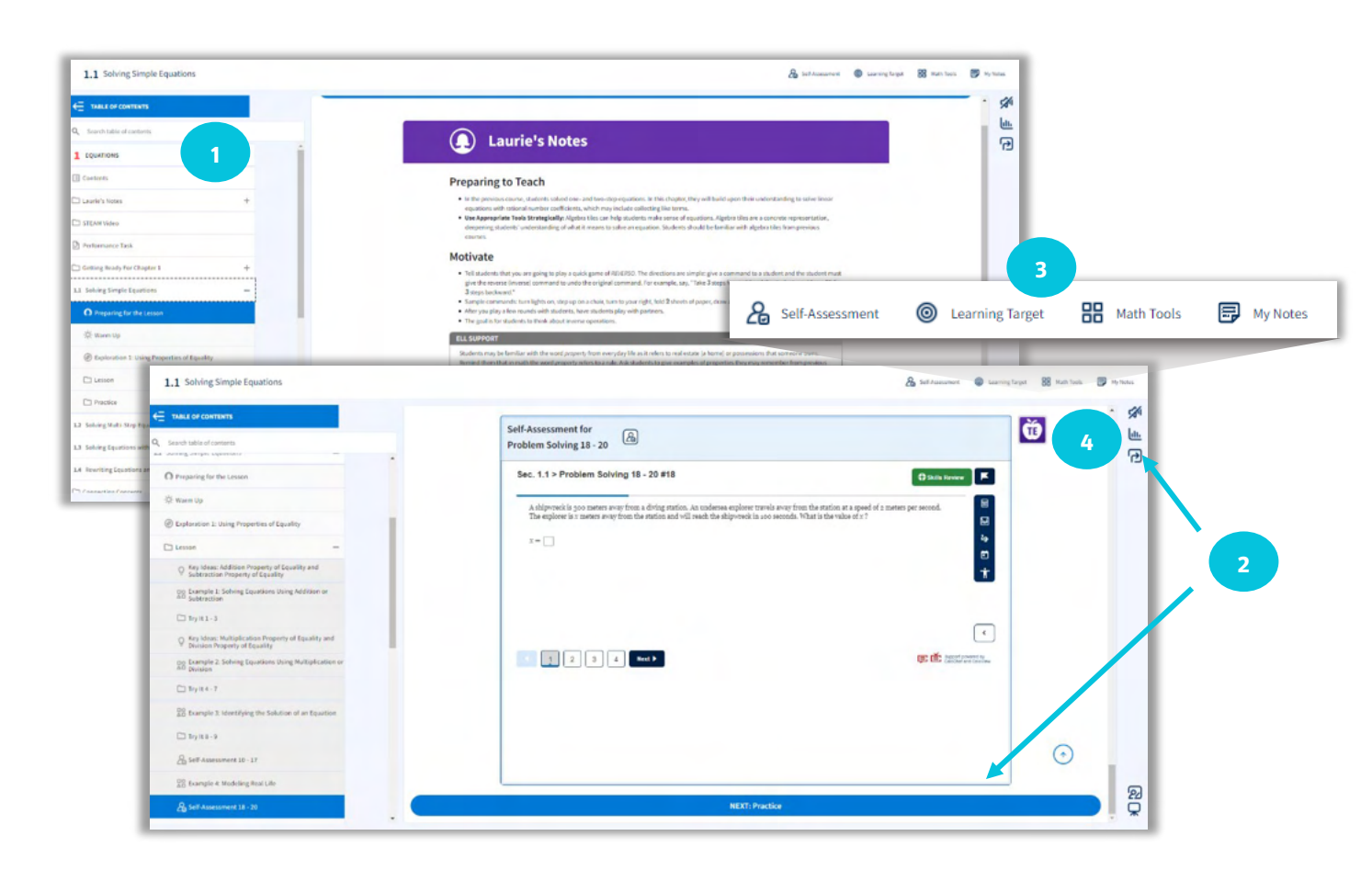

#### eBook

4

The **eBook** is the downloadable version of the Dynamic Student Edition. This allows students to have access to their Student Editions, anywhere, anytime, even when internet is limited or unavailable.

#### How to Use

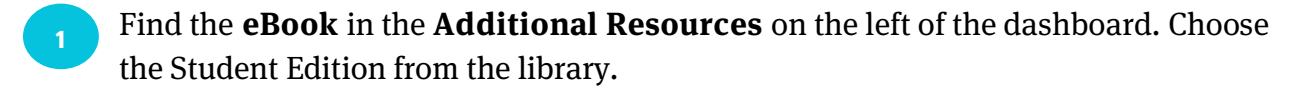

Navigate the eBook using the **Contents.** Manage **Bookmarks, Notes, Highlights,** and **Settings** on the left.

**Search, Add a Note,** or **Draw** with the tools on the top.

Use the icons embedded on the page for additional resources, such as **Example Videos** and **Tutorial Extra Examples.** 

Listen to the eBook in English or Spanish. Change the language option at the bottom.

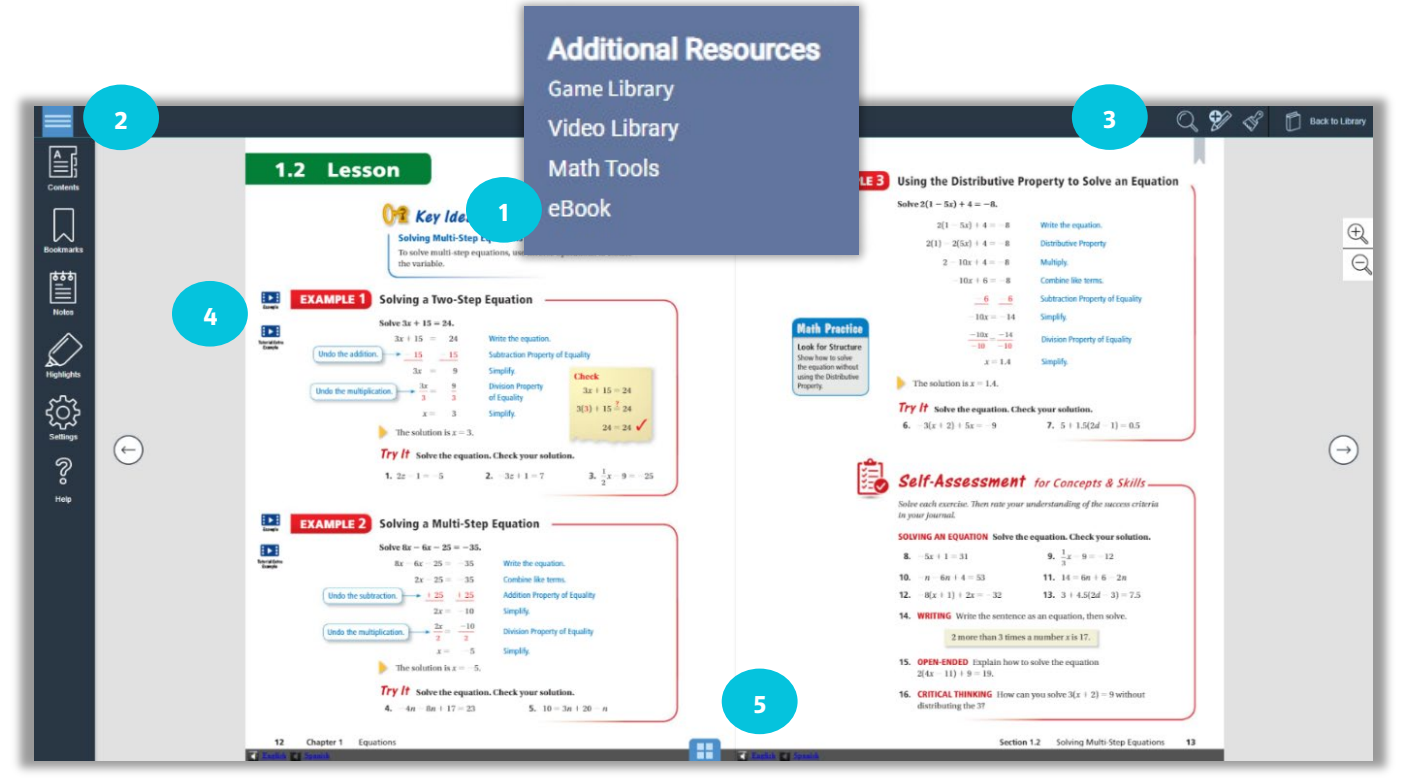

## **Formative Check**

The **Formative Check** is a quick check to monitor progress. Students attempt practice exercises and teachers can view real-time reports, providing actionable data.

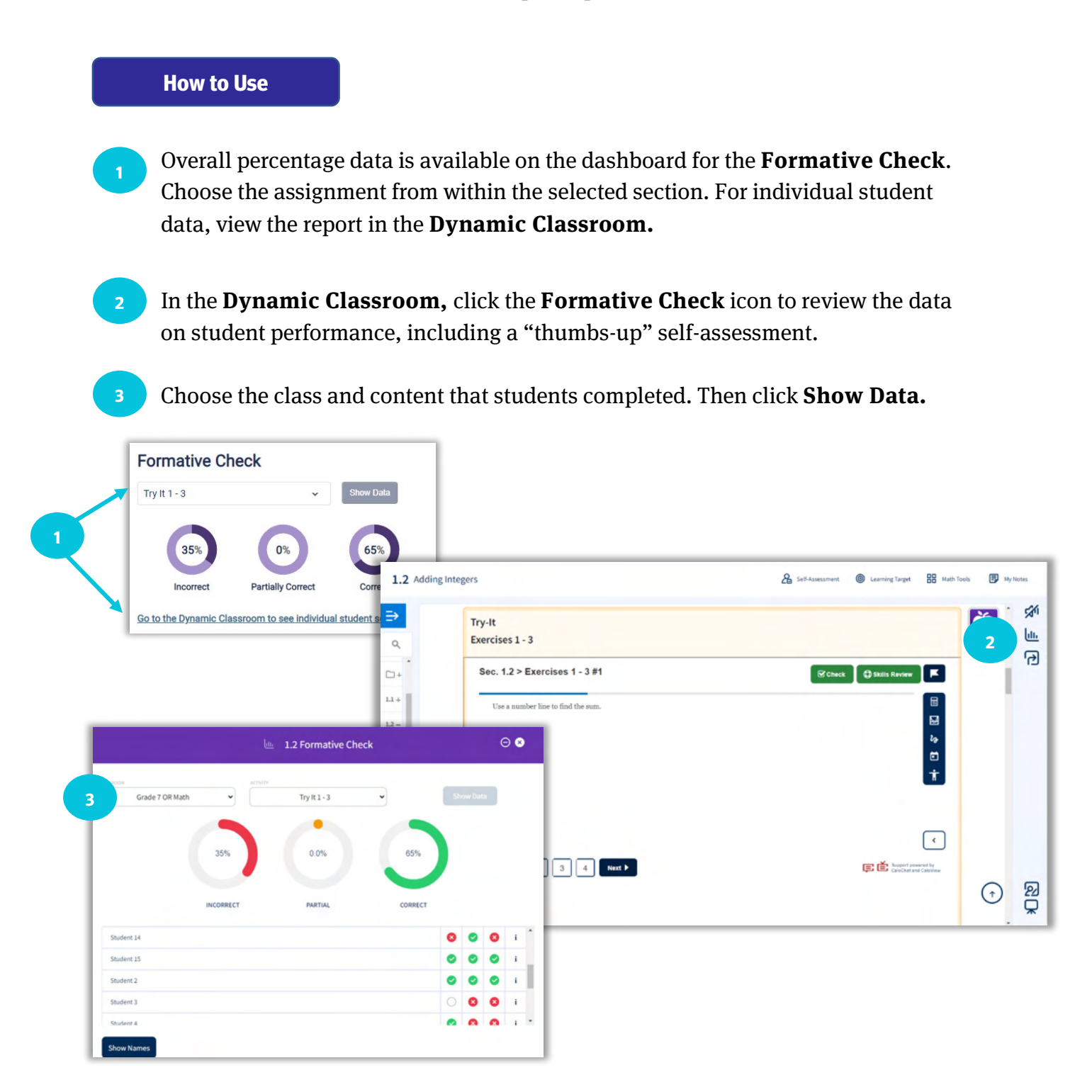

## **Self-Assessment**

With the **Self-Assessment**, teachers receive data on how students perceive their learning progress as they rate themselves on the success criteria.

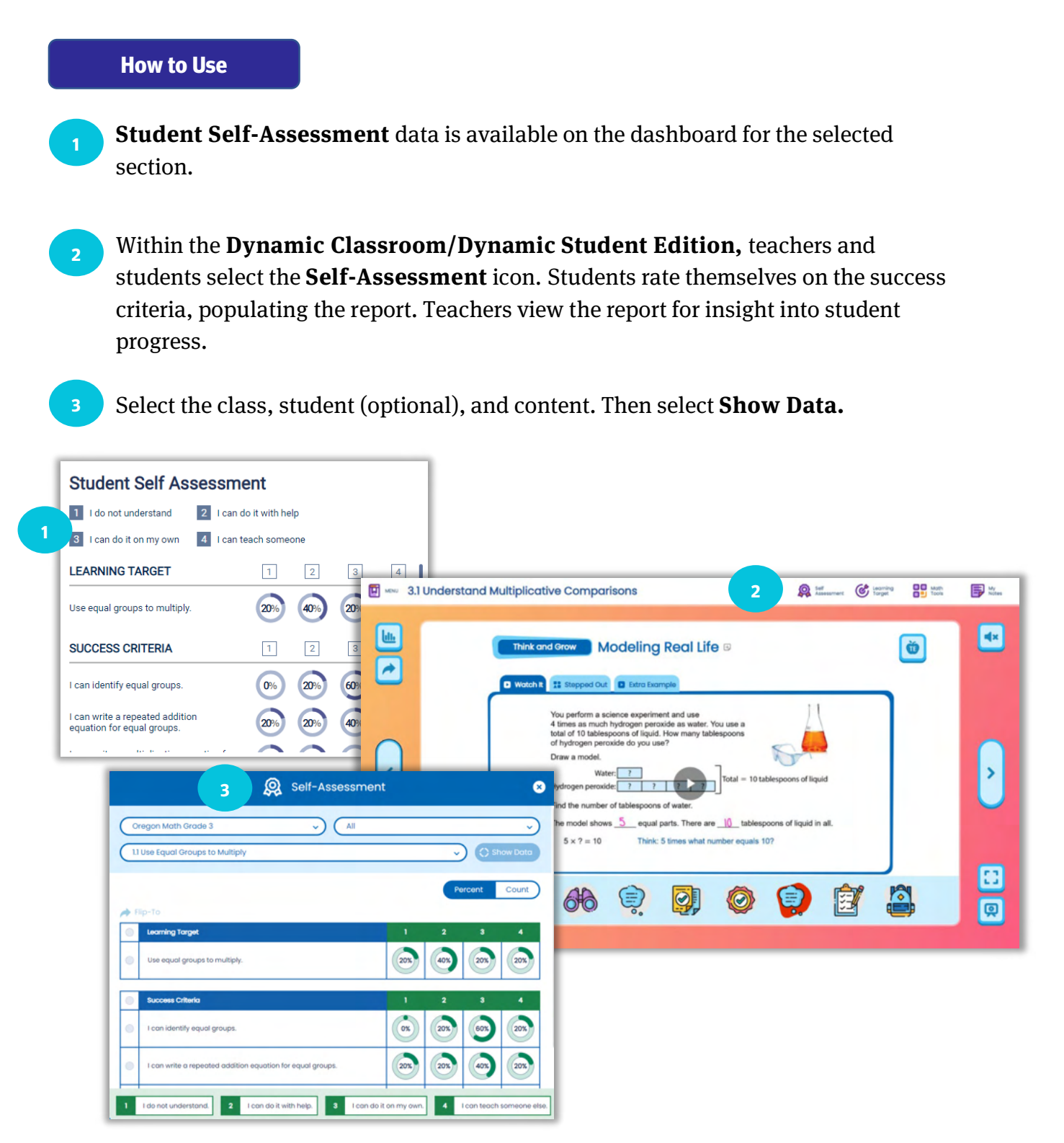

## **Answer Presentation Tool**

The **Answer Presentation Tool** is used for reviewing answers with the class. With a quick click, students see the worked-out solutions which helps them find their own mistakes.

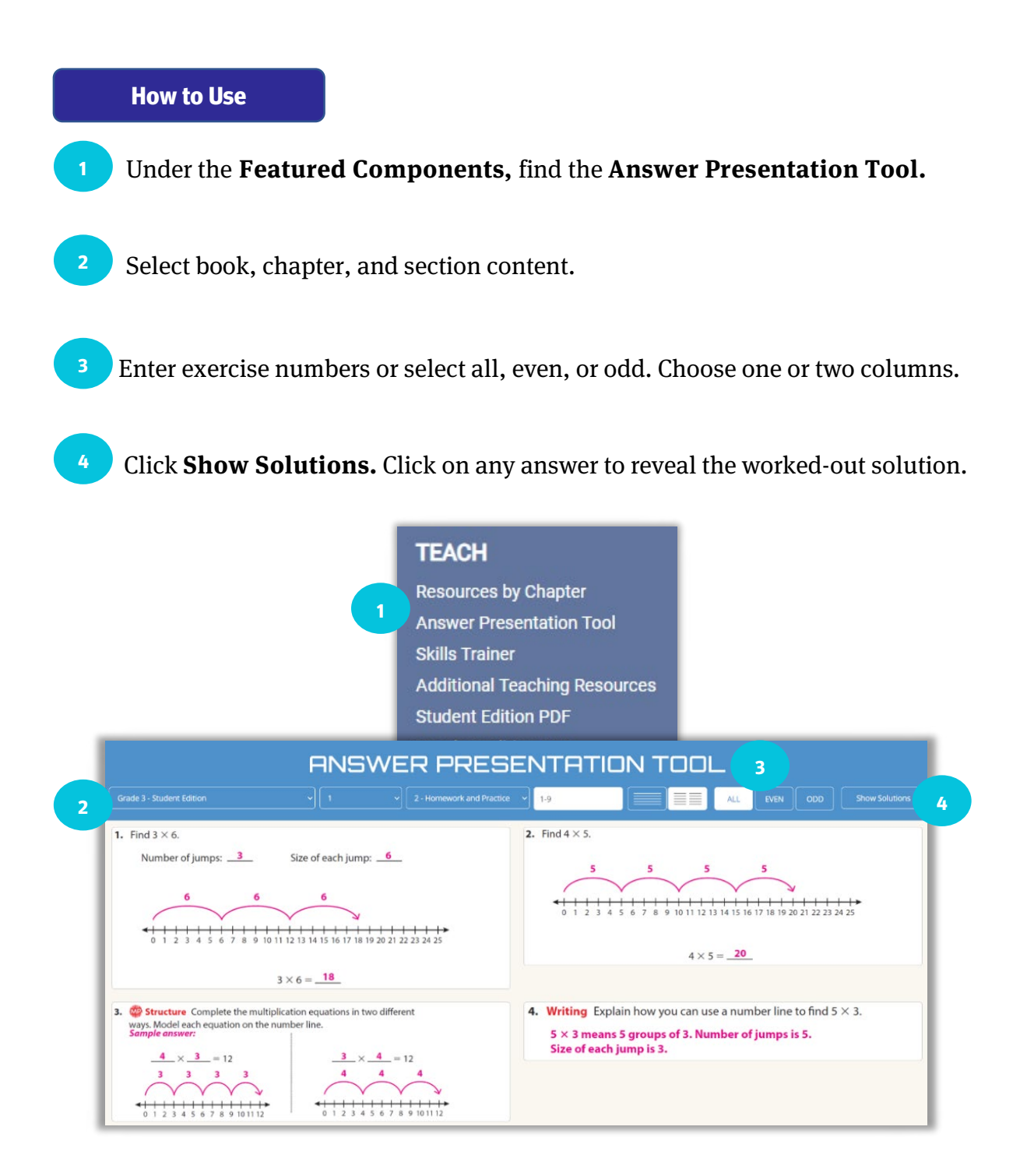

## **Resources**

The **Resources** contain all the print and digital instructional tools to plan and teach the lessons, such as all the ancillary materials, editable Lesson Plans, Lesson Tutorials, and the Video Library. The entire K-12 program is available, so teachers can use any resource across the curriculum for differentiation or RTI.

**Resources include:** 

- Additional Topics and Lessons
- Answer Presentation Tool
- Apps
- Assessment Book
- Chapter at a Glance
- Complete Materials List
- Counting Stories
- Cross-Curricular Projects
- Differentiated Rich Math Tasks
- Differentiating the Lesson
- Digital Examples
- Everyday Connections Videos
- Everyday Explorations Videos
- Explorations
- Family Letters
- Game Library
- Graphic Organizers
- Instructional Resources
- Interactive Tools
- Learning Targets and Success Criteria
- Lesson Example PowerPoints

- Lesson Plans
- Lesson Tutorials
- Math Musicals
- Math Tool Paper
- Multi-Language Glossary
- Opportunities to Practice the Modeling Process
- Pacing Guides
- Performance Tasks
- Practice Workbook (Grades K-2)
- Resources by Chapter
- SEL Resources
- Skills Review Handbook
- State Resources
- STEAM/STEM Videos
- Student Edition
- Teaching Edition
- Test Prep and Practice Workbook (Grades 3-Algebra 2)
- Vocabulary Flash Cards
- Worked-Out Solutions Key

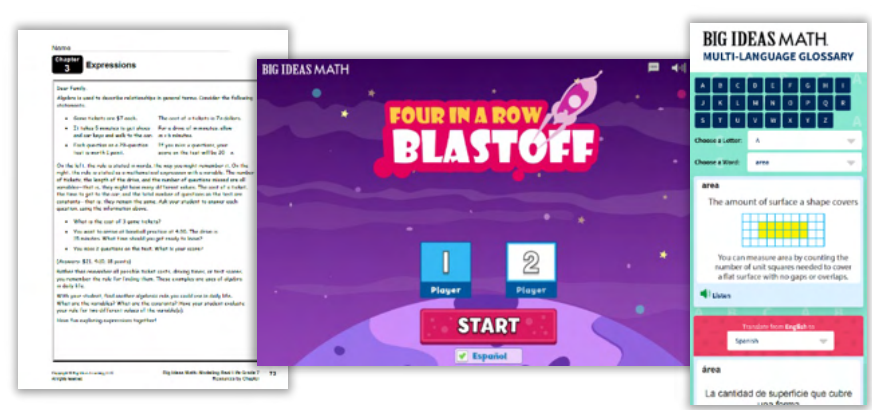

### **Resources, cont.**

How to Use

- From the site navigation, select **Resources.**
- <sup>2</sup> When in the **Resources**, select **Browse by Chapter and Section** or **Browse by Resource**.
  - **Browse by Chapter and Section** provides a list of all resources available for each lesson.
  - **Browse by Resource** categorizes the resources by type, and then drill down to the chapter and/or lesson.
- 3 Using either method, filter to refine the search.

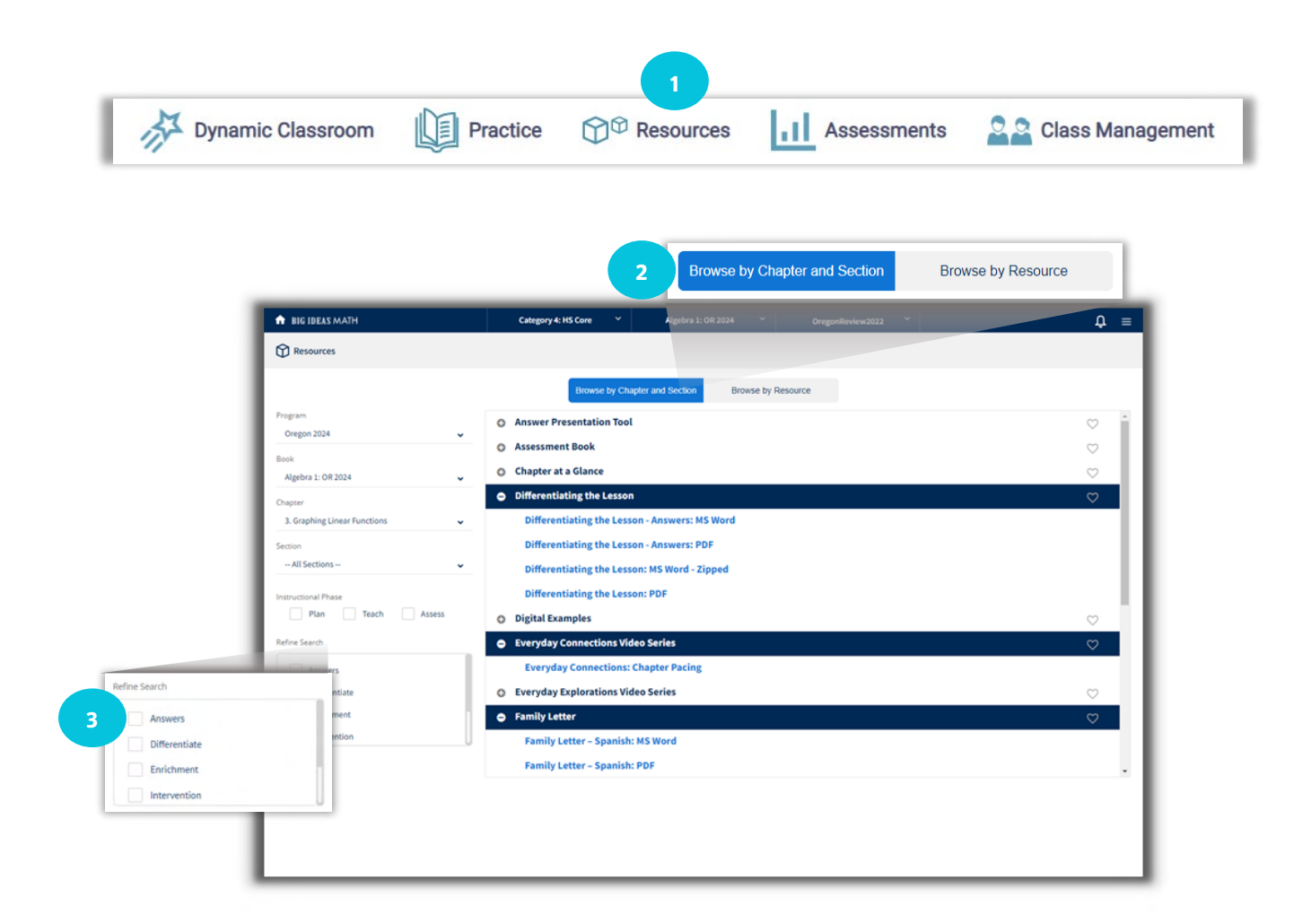

## **Video Library**

Teachers can use the **Life on Earth** and the **STEAM/STEM Videos** with students in class. Life on Earth videos are engaging real-life examples of using mathematics through a science lens. STEAM/STEM Videos provide cross-curricular connections to real-life topics and come with Performance Tasks.

For professional development, **Concepts & Tools** videos help teachers learn about the manipulatives and how best to use them with students. In the **Pedagogical Approach** videos, a panel of teachers discuss best practices with author Laurie Boswell.

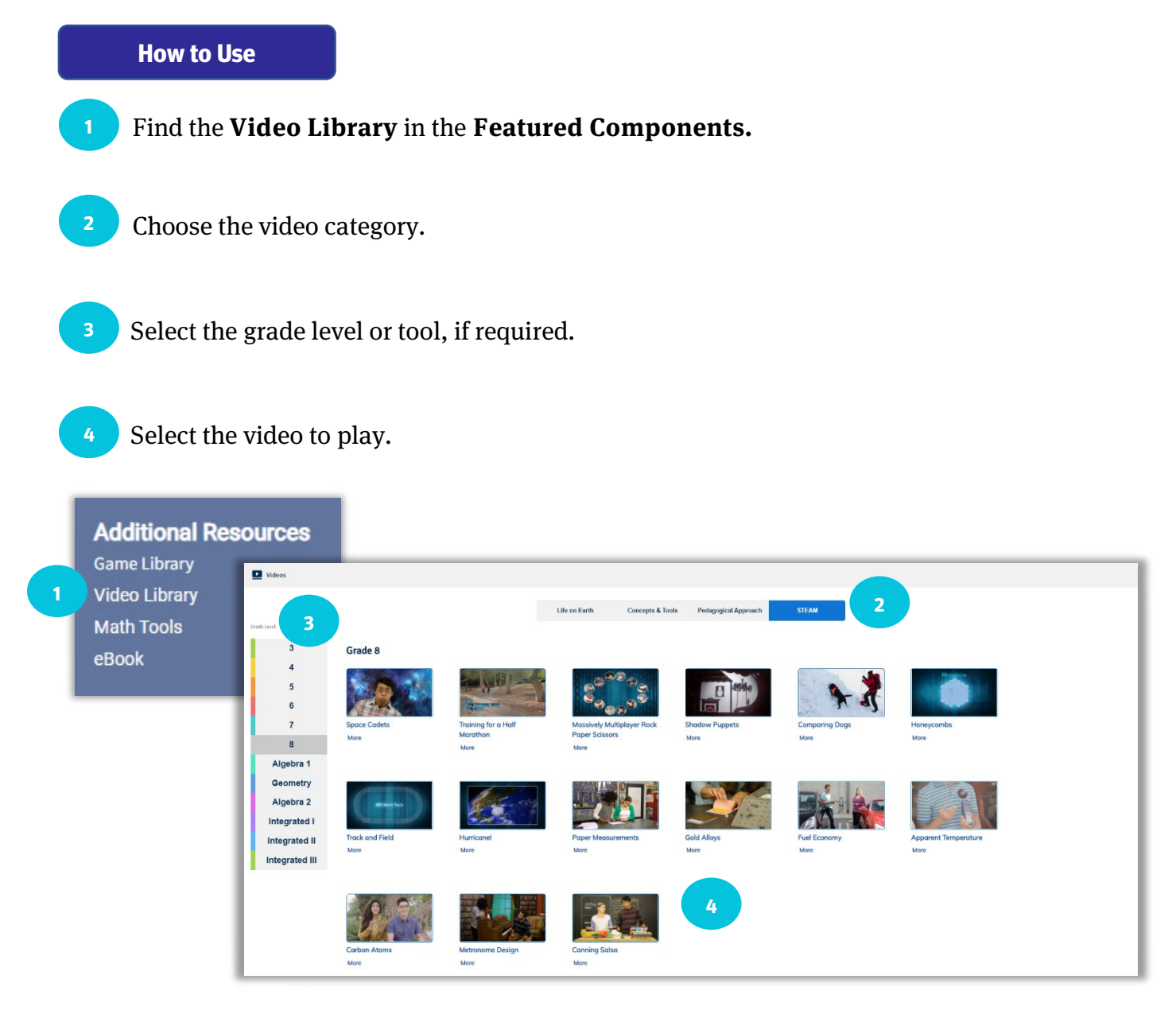

## **Game Library**

The **Game Library** includes digital and print-based games for one or two players to help students practice skills learned in class. Teachers and students have access to all games across the Kindergarten through Algebra 2 curriculum. Spanish audio and translated PDFs are also included to help with engagement in class and at home.

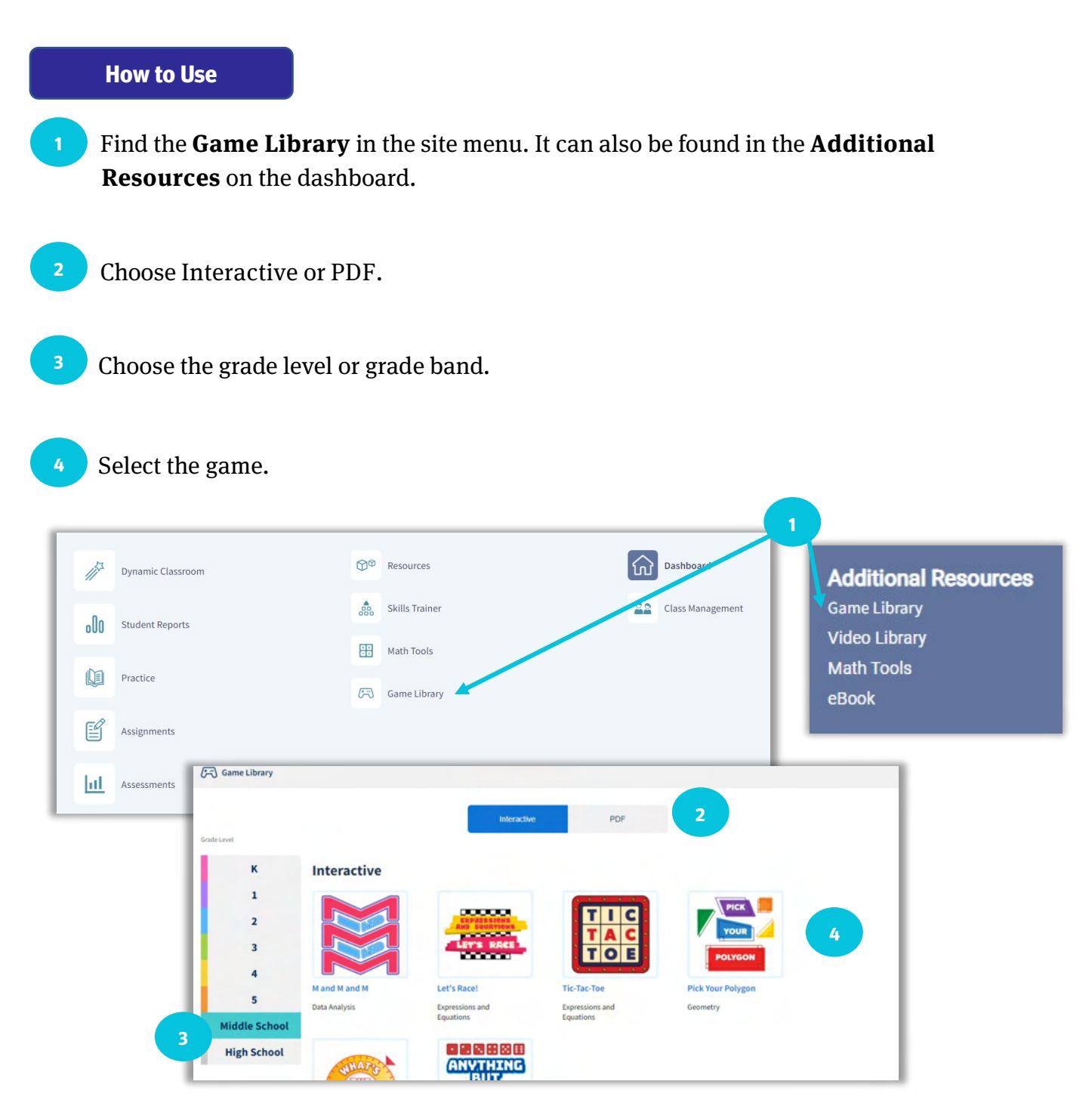

## **Math Tools**

The **Math Tools** offer interactive manipulatives, Math Tool Paper, and Graphic Organizers to further support in-person or virtual learning.

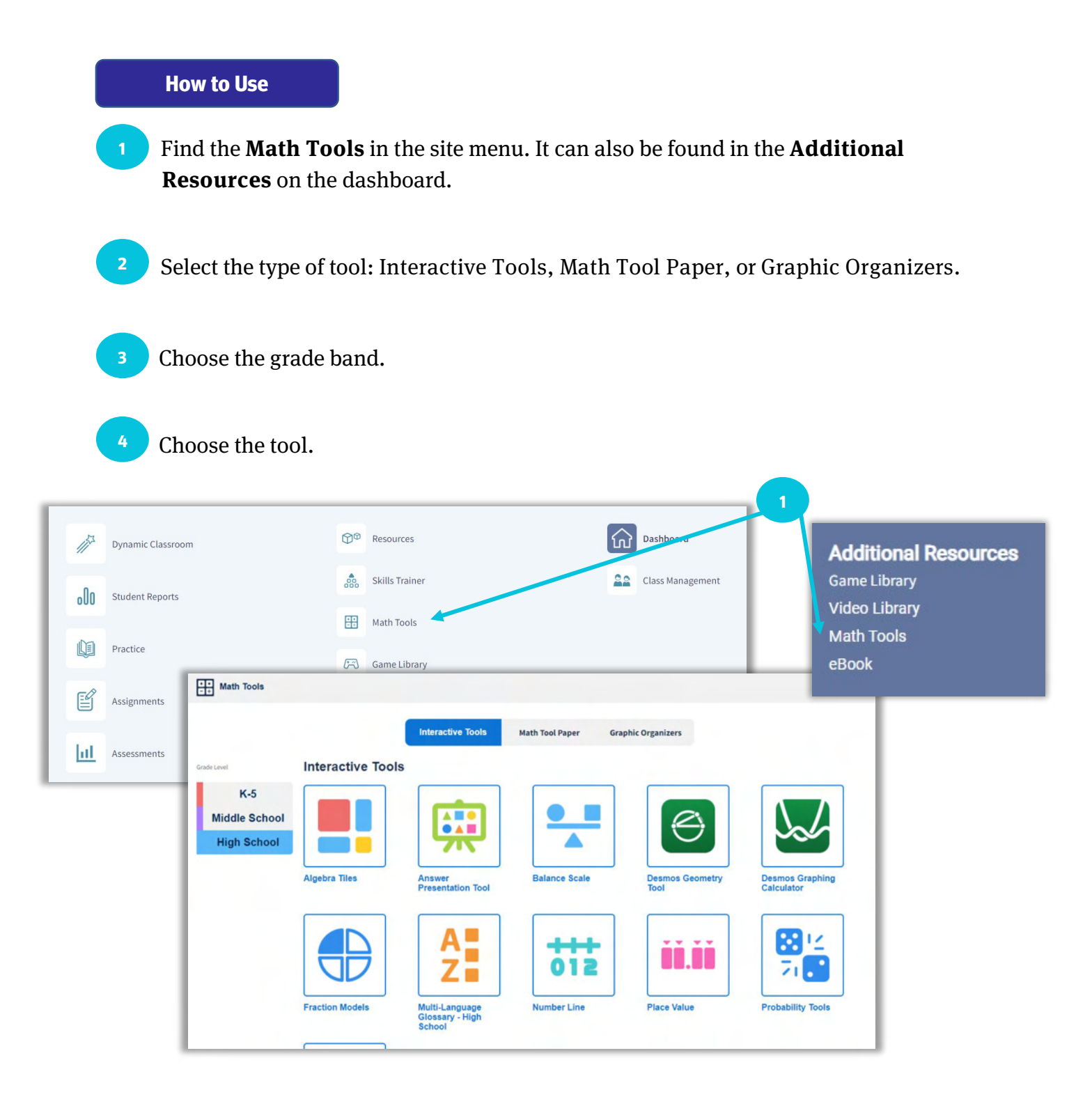

## **Math Musicals**

**Math Musicals** are engaging math stories with catchy songs found in the K-5 curriculum. The songs come with the lyrics and sheet music, as well as an animated music video. The Differentiated Rich Math Tasks help teachers to meet students where they are at with engaging tasks associated with the stories. The **SEL Guiding Questions for Math Musicals** document in the Resources section ties social and emotional learning strategies into the stories.

#### How to Use

- Find the **Math Musicals** in the site menu. It can also be found in the Additional Resources on the dashboard.
- Choose the grade level.
- Select the Math Musical to view the animation along with all the associated resources.

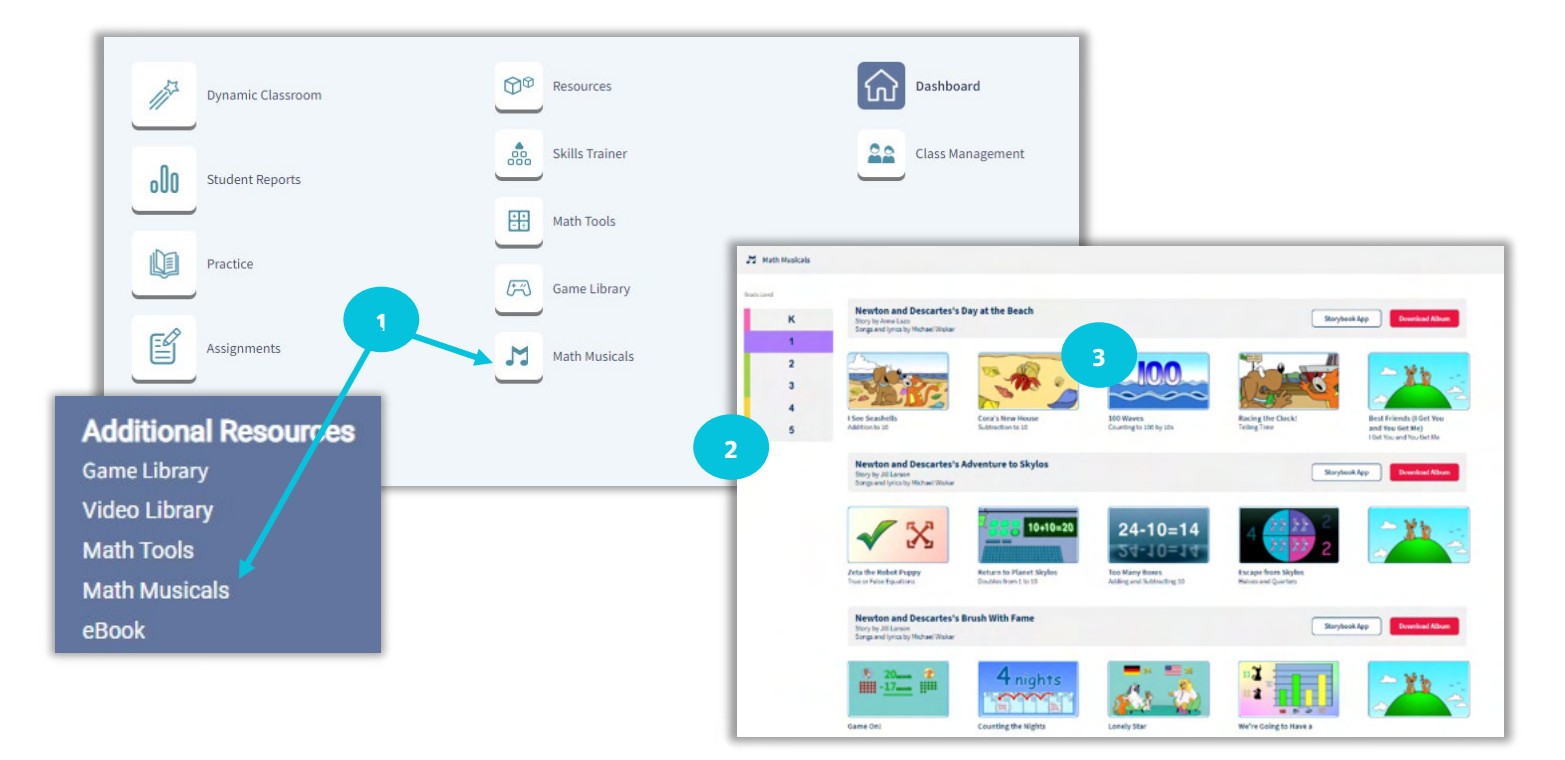

# **PRACTICE, ASSESSMENT, AND REPORTS**

## **Activity Library**

Teachers can find and create assignments in the **Activity Library.** They can choose from premade assignments aligned to course content, create their own assignments, or use assignments created and shared by other teachers within the district.

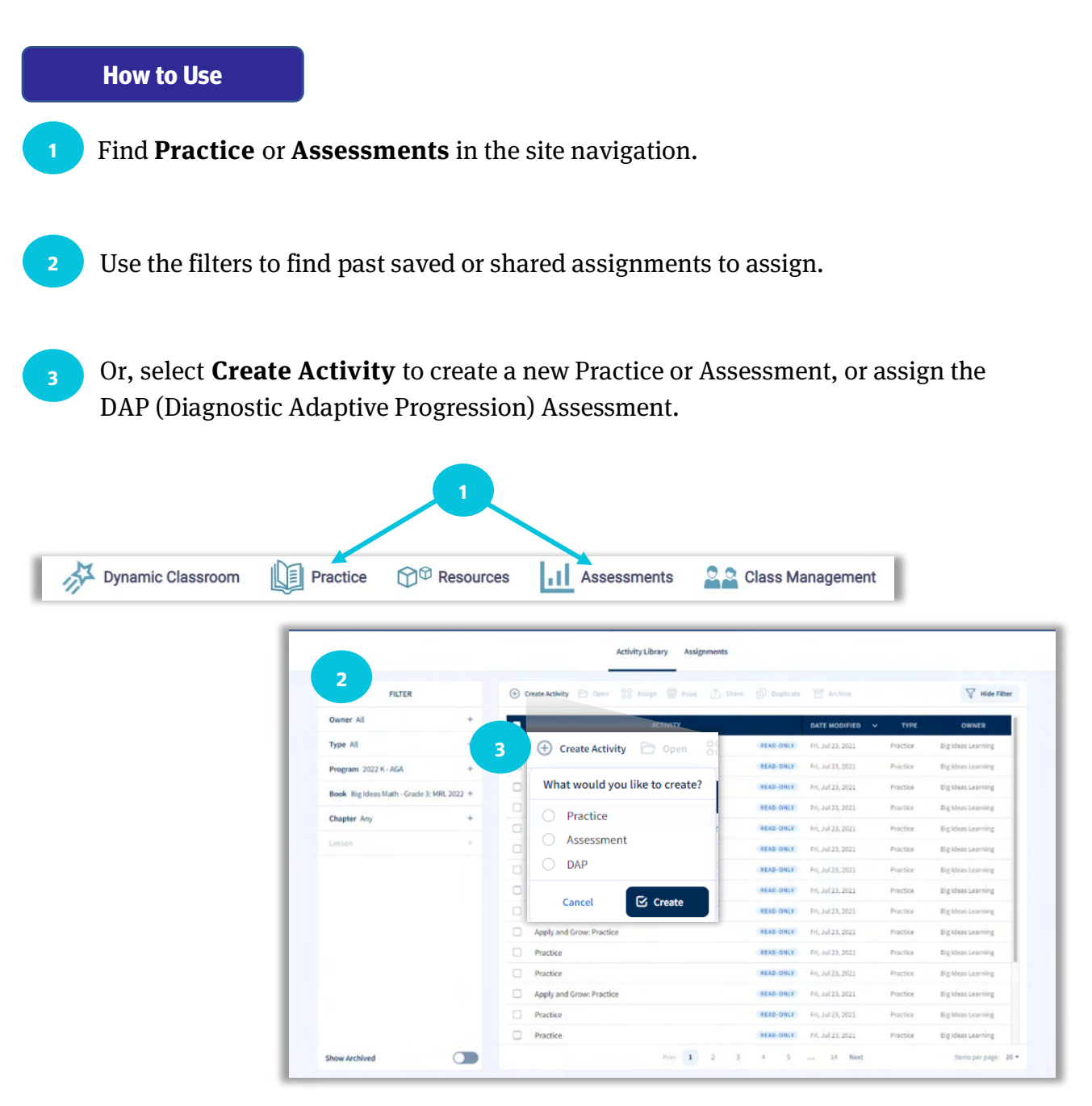

## **Assignment Builder**

Teachers can use the **Assignment Builder** when they are ready to create their own assignments.

#### How to Use

- Start on the right to filter the questions by owner, program, book, chapter, and lesson. Filter the exercises to show only even or odd or follow the Assignment Guide suggestions from the Teaching Edition. The last option is to search by standard.
- <sup>2</sup> This populates questions to choose in the Item Bank. Select the items to add to the assignment, and then click **Add** to move them to the assignment.
- In the **Activity Preview**, rearrange the questions by using the arrows on each question.
  - On assessments, recalculate the values in the questions or duplicate the question to add an additional question of the same type with different values.
- <sup>5</sup>Once satisfied with the assignment, save, assign, or print the assignment. Adding tags will help to easily find the assignment again later in the Activity Library. When assigning the activity, the options change based on whether the activity is a practice or an assessment.

| Activity Proview                                        |                                                              | item Bank                                                                                                    | FILTER                                        |
|---------------------------------------------------------|--------------------------------------------------------------|----------------------------------------------------------------------------------------------------|-----------------------------------------------|
| 1 Same 1 Same 2 Ander 1 Print 1                         | 🖞 Share 🖉 Taga                                               | Select.All Select Description The Select Description Select Description Select Descriptio | Owner All                                     |
|                                                         | SATE HOOP ED THPE OWNER                                      | WHICH ONE DOESN'T BELONG? Which repression does not belong with the other three?<br>Explain your remaining.                                                                                                    | Program 2022 Common Core K<br>AGA             |
| PROBLEM SOLVING The table shows got                     | ·                                                            | Grade 7: MR, CC 2022 / Chuyter 1./ Soction 1.1. Rational Humbers (Soff Assessment for Concepts and Softs 7: 22 / Question 12                                                                                                    | Book Big Ideas Math - Grade 7:<br>MRL CC 2022 |
| BORRE, HARRY ID JD.                                     | a. The player with the lowest score wins. Which player wins? | Find the GCF of 12 and 30.                                                                                                    | Orapter Orapter 1-Adding and                  |
| Player Score                                            | Player 1 with                                                | Grade 7: MRL GC 2022 / Chapter 1 / Section 1 Jr: Rational Humbers / Decises 1 - SL / Quersion 8 CC.A.HS.B.4                                                                                                    | Subtracting Rational<br>Numbers               |
| 1 +5                                                    | b. Which player are service and                              | Find the absolute value.                                                                                                    | Lesson Any                                    |
| 3 -4                                                    | Page 2 11 4                                                  | Grade 2: MRL CC 2022 / Chapter 1 / Section 1.2: Rational Numbers / Eventures 1 - 51 / Question 34                                                                                                    | Exercise Set All                              |
| 4 -1<br>5 +2                                            | c. Which player in fe                                        | Find the absolute value.                                                                                                    | Party                                         |
| 1                                                       | Recalculate                                                  | Grade 7: MIS, CC 2023 J Chapter 1./Section 1.2: Rational Humbers / Emeritance 2 - 52 / Question 22                                                                                                    | Assignment Guide                              |
|                                                         |                                                              | Complete the statement using <, >, or =.                                                                                                    | DOK AL                                        |
|                                                         | ■ 🛃 Duplicate                                                | Grade 7: MRL CC 2022 / Chapter 1 / Section 1.1: Rational Numbers / Exercises: 1 - 52 / Quertion 30                                                                                                    | Randards Scarch                               |
|                                                         | Constances III Remove                                        | YOU RE THE TEACHER Your friend compares two rational numbers.                                                                                                    |                                               |
|                                                         | 1 3 2 2                                                      | 2 (-*) - (*)                                                                                                    |                                               |
| Grode 1: Mits, GC 2022 / Chapter 3 / Section 1.1: Ratio | nal Numbers / Exercises: 1 - 51 / Question 46                | ts your friend correct?                                                                                                    |                                               |
|                                                         | 1. 1. 1. 1. 1. 1. 1. 1. 1. 1. 1. 1. 1. 1                     | Explain your reasoning.                                                                                                    |                                               |
| YOU BE THE FEACHER Your friend companies for            | io rational numbers.                                         | Grade 7: MRL CC 2022 / Chapter 1 / Section 1.1: Rational Numbers / Exercises: 1 - 52 / Question 38                                                                                                    |                                               |

## **DAP (Diagnostic Adaptive Progression) Assessment**

The DAP (Diagnostic Adaptive Progression) Assessment measures learning across grades periodically throughout the year. The DAP Assessment gives teachers full insight into where students fall on the continuum of skills using questions that adapt based on student responses.

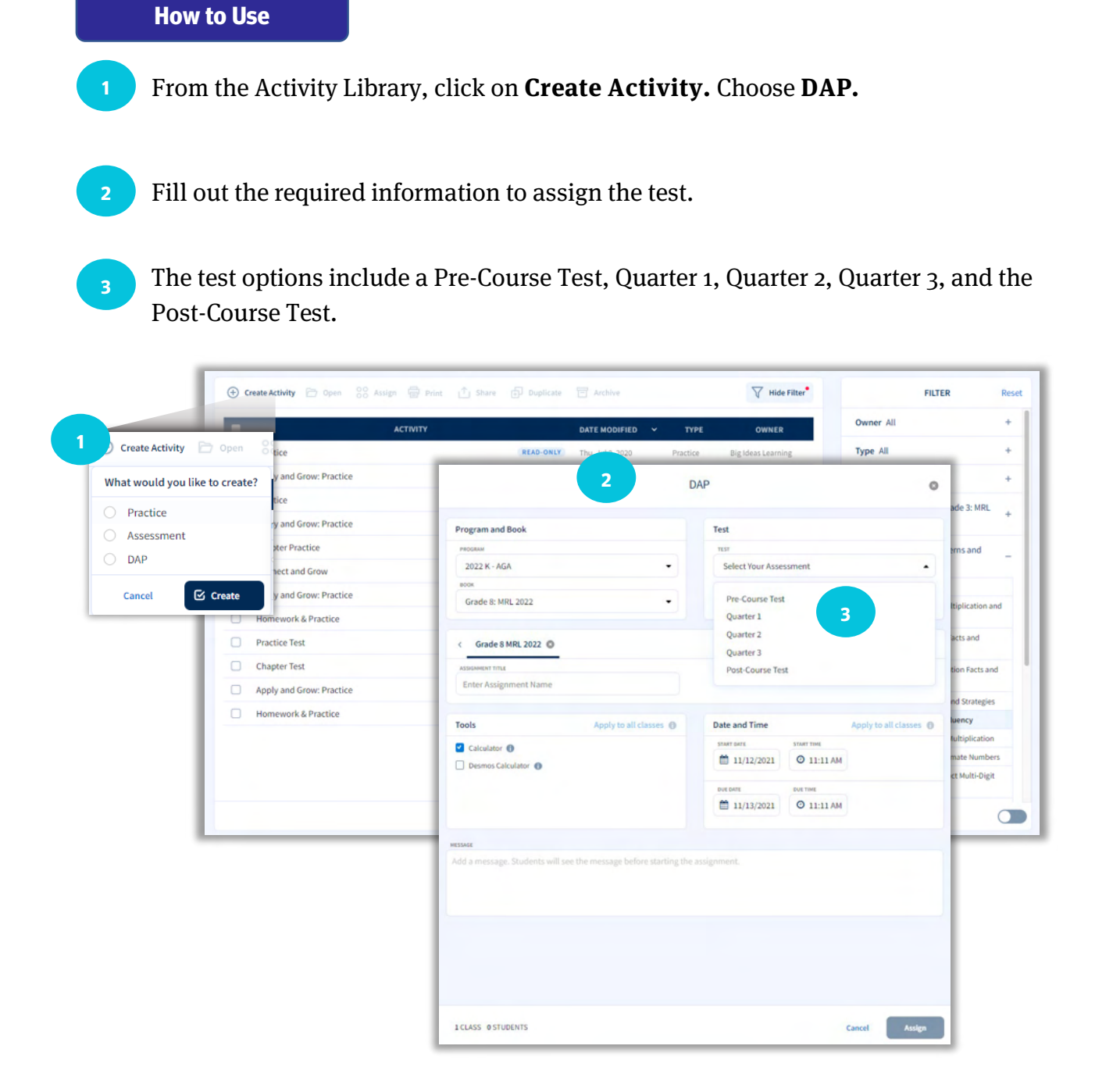

## **Reports**

When students complete assignments, data is populated in the **Reports.** The detailed reports for individual assignments allow teachers to make data-driven decisions to accelerate learning. The **Reports** from the site menu allow teachers to compare data, which helps track performance and see growth over time.

#### How to Use

View individual assignment reports by going back to the Activity Library.

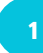

Click on Assignments.

Check the box of an activity.

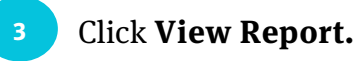

|                                                      |                                                                                                    |                                 |                              | THE REPORT OF  |
|------------------------------------------------------|----------------------------------------------------------------------------------------------------|---------------------------------|------------------------------|----------------|
| FILTER                                               | 🕑 Create Activity 🗁 Open 🛛 👸 Assign 🔤                                                                                                    | Frint 🗇 Share 🗇 Coplicate 😁 A   | chive V                      | Hide Filter    |
| Owner All                                            |                                                                                                    | Y DATE M                        | ODIFIED - TYPE OWN           | ER .           |
| 3 💿 View Report                                      | Solution of the second second sec | t 🔯 Assignment Details 🔟 Delete | 🚔 Share to Google Classroom  | T Hide F       |
| Book Big Ideas Math - Grade 3: MPL 20<br>Chapter Any | - Assessment 1 View Activity                                                                                                    |                                 | 1 Assessment                 | Amy Banko      |
| Lesson                                               | ASSIGNMENT NAME                                                                                                    | ASSIGNEES                       | DUE DATE AVERAGE SCORE       | STUDENT PROGRE |
| 2                                                    | Assessment 1                                                                                                    | COMPLETED                       | Tomorrow 67%                 |                |
|                                                      | + Practice 1 View Activity                                                                                                    |                                 | 1 Practice                   | Amy Banko      |
|                                                      | Practice                                                                                                    | BEAD-OWLY Fri, Jul              | 1, 2021 Practice Digidean Le | aming          |
|                                                      | Practice                                                                                                    | READ-OWLY Fri, July             | 3.2021 Practice Big Ideas Le | uning          |
|                                                      | Apply and Grow: Practice                                                                                                    | READ ONLY Fri, Jul              | 3,2021 Practice Big Adeas Le | arning         |
|                                                      |                                                                                                    | BEER DATE TO LOT                | 2.2021 Bractice Bis Mean La  | andra .        |

## Reports, cont.

#### How to Use, cont.

Comparative data reports are available by Performance, Standards, and the Skills Trainer.

1

Select the student(s) and enter a date range.

## Click Load Report.

| All students selected 🛛 👻 | 12/08/2019   | 01/08/2021 🎽 Load Report | 2                          | 1 8                          |
|---------------------------|--------------|--------------------------|----------------------------|------------------------------|
| Last Name 🗢               | First Name 🗢 | Student ID 🗢             | Ch2 Practice<br>11/02/2020 | Chapter 2 Quiz<br>11/13/2020 |
| Randy                     | Bailey       | wef51f2wef5              | 20/20                      | 11/12                        |
| Kayleigh                  | Caldwell     | we65f1w6e5f12            | 14/20                      | 5/12                         |
| Daquan                    | Johnson      | 45674755786              | 28/20                      | 11/12                        |
| Marlah                    | Cross        | \$51661sdgdfg            | 18/20                      | 3/12                         |
| Shanice                   | Dunn         | a45sfd54a                | 17/20                      | 10/12                        |
| Diane                     | Francis      | a4s1d5aasd               | 14/20                      | 9/12                         |
| Darryl                    | King         | as/d5as1d65              | 20/20                      | 10/12                        |
| Kenya                     | Floyd        | 5d1fg65df1g              | 14/20                      | 8/12                         |
| Trey                      | Pierce       | s56d1f56srg              | 19/20                      | 10/12                        |
| Sean                      | Castro       | wSGef15wef               | 14/20                      | 12/12                        |

## **Skills Trainer**

The **Skills Trainer** allows students to practice independently on skills aligned to each chapter in their book or aligned to a specific grade. Track progress over time in the Reports from the site menu.

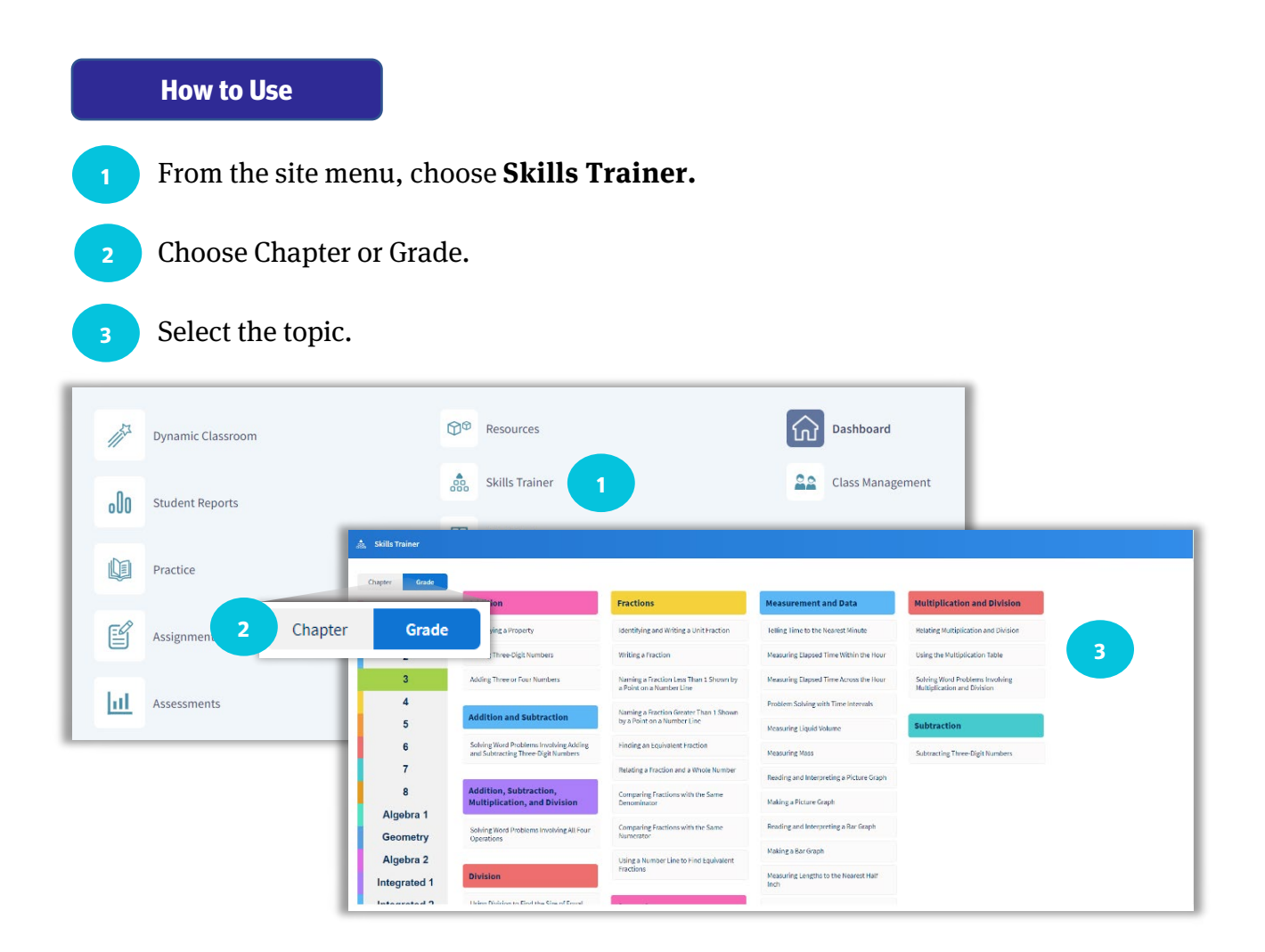

#### Have questions? We are here to help!

Visit the Help Center from the main navigation. For further support, find additional resources to be successful with *Oregon Math* at bigideaslearning.com/customer-support

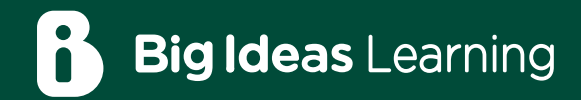

Algebra 1

Ron Lars

Oregon MATH

Ron Larson Laurie Boswel

# Review Digital Resources for Oregon Math!

......

Cengage

By Ron Larson and Laurie Boswell

NATIONAL

GEOGRAPHIC

1 Performance Task Every Drop Counts

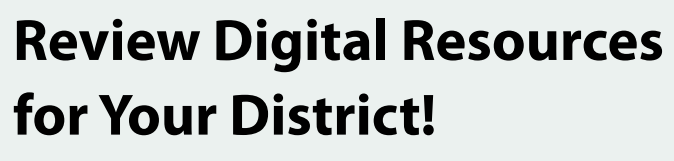

- 1. Visit demo.bigideasmath.com.
- 2. Click Register.
- 3. Enter your Oregon district's access code, found on the back.
- 4. Fill out the required information and click **NEXT**.
- 5. Log in with your username (email address) and password.
- 6. You must have an active class to use the site. Click **GET STARTED**, and then fill out the required information to create a class.

<image><image>

aurie Boswell

For technical support, please visit the Help Center or contact the Big Ideas Learning® Tech Support team Monday – Friday from 8:00 AM – 5:00 PM ET.

#### **Big Ideas Learning Technical Support**

877.552.7766 or BigldeasLearning.com/contact-support BigldeasLearning.com/customer-support

## OR.BigIdeasLearning.com

# **Oregon District Access Codes**

If you don't see your district access code, please contact your National Geographic Learning Sales Consultant.

OR.BigIdeasLearning.com/meet-the-team

| Account Name                         | Access Code    | Account Name                                | Access Code    | Account Name                                   | Access Code    |  |  |
|--------------------------------------|----------------|---------------------------------------------|----------------|------------------------------------------------|----------------|--|--|
| Adrian School District 61            | NBYZ-JZAT-3STM | Grant School District 3                     | 8HKH-EAKA-JEPB | Perrydale School District 21                   | YEHD-M3B5-T2K5 |  |  |
| Alsea School District 7J             | XX38-SXAK-8NT8 | Grants Pass School District 7               | 7M34-4PA7-52HS | Philomath School District 17J                  | EGP4-YJZD-4MH7 |  |  |
| Amity School District 4J             | 8P7Z-S723-SZTS | Greater Albany Public School District 8J    | ADYR-HDPT-ZJTR | Phoenix - Talent School District 4             | XA2G-HNDY-S32J |  |  |
| Ashland School District 5            | 4H3E-NTKA-KB48 | Gresham - Barlow School District            | AM2S-TGNB-24TB | Pilot Rock School District 2R                  | TR5Y-KEMJ-ZSBY |  |  |
| Astoria School District 1C           | SBJN-Z2BN-53DE | Harney County School District 3             | 32J8-TTEG-AB8T | Pleasant Hill School District 1                | ES34-2RPB-3XSM |  |  |
| Athena - Weston School District 29RJ | HTYG-KYH8-SK7J | Harney County School District 4             | ESYX-BZXH-NJNY | Portland School District 1J                    | SYAS-GPZG-TTER |  |  |
| Baker School District 5J             | XH4T-H73D-JMSE | Harney County Union High School District 1J | M5NE-SPRK-Y5ZS | Rainier School District 13                     | 44MB-XRNZ-8DA8 |  |  |
| Bandon School District 54            | X4RY-R3E5-THR7 | Harrisburg School District 7                | B32G-P3KK-ZJ2P | Redmond School District 2J                     | ENDX-GR8S-2G8K |  |  |
| Banks School District 13             | 8BT7-JMYE-ZRSM | Hermiston School District 8R                | DRJZ-34AS-EHTT | Reedsport School District 105                  | MAJ7-H2GG-SK3K |  |  |
| Beaverton School District            | 8ZA4-5NZM-KGGR | Hillsboro School District 1J                | DJRJ-TMPZ-5MPB | Reynolds School District 7                     | 8N7X-3PKE-MNZP |  |  |
| Bend - La Pine School District 1     | GDN8-MPZ3-5TZG | Hood River County School District           | ENMB-5EDH-JXSA | Riddle School District 70                      | MNM4-YNKR-SNZX |  |  |
| Bethel School District 52            | NMB2-PSGB-7HX7 | Jefferson County School District 509J       | NKYG-R8RX-J7NM | Riverdale School District 51J                  | XXEH-DT73-8ABY |  |  |
| Blachly School District 90           | YZS3-XPMS-ZN72 | Jefferson School District 14J               | 83XR-5ABE-S5XB | Rogue River School District 35                 | MDDS-YM37-8JH3 |  |  |
| Brookings-Harbor School District 17C | ESEG-42BN-JDZD | Junction City School District 69            | KSPX-TTXY-8KG5 | Roseburg School District 4                     | KZ43-3EYG-GPTG |  |  |
| Canby School District 86             | 37NZ-4NY8-5SMT | Klamath County School District 600          | EZ87-KYYJ-XPTN | Salem - Keizer School District 24J             | X35D-5B28-SB7H |  |  |
| Cascade School District 5            | KMXH-ZJGG-2ZRZ | Klamath Falls City Schools                  | BYGP-5XJP-G7D7 | Santiam Canyon School District 129J            | MKZS-ZAYP-MXP8 |  |  |
| Centennial School District 28J       | TTPH-PX27-TN4T | Knappa School District 4                    | 84EY-MPHH-M55H | Scappoose School District 1J                   | S3TY-NZ5Y-B8K4 |  |  |
| Central Curry School District 1      | BTE5-8GHR-GKJ8 | La Grande School District 1                 | B7GG-3A4A-4N4H | Scio School District 95C                       | TNTS-AA3H-GTJG |  |  |
| Central Linn School District 552C    | 5XJH-KTZR-GHPT | Lake County School District 7               | 54EJ-KKR7-DH7D | Seaside School District 10                     | TMHZ-Z7HP-HHTR |  |  |
| Central Point School District 6      | RSB7-DRG7-D5H4 | Lake Oswego School District 7J              | MJPP-YJM2-BE3J | Sheridan School District 48J                   | YJYA-KRJY-ENYB |  |  |
| Central School District 13J          | PBRK-AR2M-SXEK | Lebanon Community School District 9         | AZY3-Z4AS-SYXG | Sherwood School District 88J                   | GMPD-STNG-ZMZJ |  |  |
| Clatskanie School District 6J        | K5A5-A7NT-XXE8 | Lincoln County School District              | 4KR5-2XZX-A5M4 | Silver Falls School District 4J                | XZ2G-K7MA-MA4B |  |  |
| Colton School District 53            | YZNS-N7PX-ZMK3 | Lowell School District 71                   | R55P-5HZ5-JPXX | Sisters School District 6                      | 87MX-GE5K-5SN4 |  |  |
| Coos Bay School District 9           | PJGX-25MN-4A77 | Marcola School District 79J                 | JRHP-2JPD-MTPP | Siuslaw School District 97J                    | 3743-JS4Z-HNTM |  |  |
| Coquille School District 8           | RKX4-SKJ3-TKJB | McMinnville School District 40              | 5GAJ-3S45-M5HH | South Lane School District 45J3                | ZZH2-DTRJ-4RTA |  |  |
| Corbett School District 39           | XGDX-8MJJ-DDSZ | Medford School District 549C                | AM3K-DADR-5SAN | South Umpqua School District 19                | SG2J-3KZX-35YX |  |  |
| Corvallis School District 509J       | 47NR-P45K-7MPM | Milton Freewater Unified School District 7  | KRHH-4528-Y8JJ | Springfield School District 19                 | E45D-TYD4-4K7A |  |  |
| Cove School District 15              | XYED-TYKE-8H2K | Mitchell School District 55                 | 7XKB-MK3H-ZR4X | St Helens School District 502                  | 8TAE-3YZM-SXK5 |  |  |
| Creswell School District 40          | DKPZ-B7GP-8TZE | Molalla River School District 35            | STJD-Y5AN-3S2H | St Paul School District 45                     | Z3TM-2SD3-YRTG |  |  |
| Crook County School District         | YZAS-3ZKT-XS7Z | Monroe School District 1J                   | AMY2-NNYM-PKMY | Stanfield School District 61R                  | MPN3-Y5GE-Y3ED |  |  |
| Culver School District 4             | DMYA-5GTR-YDBB | Morrow County School District 1             | 4ZHX-JAT2-RSTK | Sutherlin School District 130                  | 2AJH-EPMT-TSPS |  |  |
| Dallas School District 2             | ZMG4-8JRA-A8G3 | Mount Angel School District 91              | N24H-3KZD-DE8K | Sweet Home School District 55                  | ZT4R-5477-2M2D |  |  |
| David Douglas School District 40     | B248-SRPA-AMJG | Myrtle Point School District 41             | DKSX-NXZN-AX8J | Three Rivers School District                   | 473E-X8PS-TJXK |  |  |
| Dayton School District 8             | D4PB-7PXD-YASP | Neah-Kah-Nie School District 56             | XKST-NAJN-Y73A | Tigard Tualatin School District 23J            | NGE7-4HNE-2523 |  |  |
| Dufur School District 29             | B7BK-HH8H-S43J | Nestucca Valley School District 101         | KYKR-ZADP-YHRP | Tillamook School District 9                    | 7EEB-YPXX-RY7A |  |  |
| Eagle Point School District 9        | RT2B-KP8K-DKE4 | Newberg School District 29J                 | JMPP-4RRN-2JAX | Umatilla School District 6R                    | H443-SH3D-E2R2 |  |  |
| Echo School District 5R              | 5RXK-YJ2Z-35KR | North Bend School District 13               | HBNA-5NS5-NZMJ | Union School District 5                        | 5K2R-GHX5-ATZ8 |  |  |
| Elgin School District 23             | 58HG-8MMJ-4PZN | North Clackamas School District             | 58X3-HMKX-AYP3 | Vale School District 84                        | 7TAS-PKDP-AKZR |  |  |
| Enterprise School District 21        | 55X2-KHZX-XTS4 | North Douglas School District 22            | 5GJH-5KK5-MMSH | Vernonia School District 47J                   | DY5T-NP3S-AH33 |  |  |
| Estacada School District 108         | DPAS-3RAB-M7ZB | North Marion School District 15             | XTS5-EJH8-G88T | Warrenton Hammond School District 30           | TBTT-4ANR-HPBG |  |  |
| Eugene School District 4J            | J8AJ-Z2TE-GHNS | North Santiam School District 29J           | EPTP-GTJP-SNA5 | West Linn - Wilsonville School District 3      | 3JJ8-BPBY-H8DH |  |  |
| Fern Ridge School District 28J       | MH7D-YMTH-PTED | North Wasco County School District 21       | BNHG-578R-YHT4 | Willamina School District 30J                  | 5EHK-3Y74-788D |  |  |
| Forest Grove School District 15      | A7M4-ASZZ-XRNG | Nyssa School District 26                    | 2GR5-38A7-G722 | Winston - Dillard School District 116          | ZAK7-JG7J-A5MS |  |  |
| Fossil School District 21J           | 3ZZJ-XXGH-285H | Oakland School District 1                   | TSMS-GZ42-B5JH | Woodburn Public School District 103            | 4ZA3-GEA4-TB8X |  |  |
| Frenchglen School District 16        | NPST-GSE7-TGGN | Oakridge School District 76                 | R4YN-TEHR-GEP5 | Yamhill Carlton School District                | 2YGT-8BJK-DT5N |  |  |
| Gaston School District 511J          | KJTH-R4SJ-RGNA | Ontario School District 8C                  | EAN4-7ERK-5DND |                                                |                |  |  |
| Gervais School District 1            | SZ35-22JR-HARJ | Oregon City School District 62              | JNZK-5DZP-GD2J | ISBN-13: 978-0-357-99<br>ISBN-10: 0-357-99485- | 1485-6<br>-X   |  |  |
| Gladstone School District 115        | P78K-BDYG-NZG5 | Oregon Trail School District 46             | K5T4-YJ5X-XZYX |                                                |                |  |  |
| Glendale School District 77          | SHX7-YKMZ-PTRH | Parkrose School District 3                  | 8EXD-YXZ3-4AX5 |                                                |                |  |  |
| Glide School District 12             | SB55-5RDP-ZP8B | Pendleton School District 16R               | AA43-ZXNH-7Z4H | 9 780357 <sup>1</sup> 994856 <sup>1</sup>      |                |  |  |

Big Ideas Math® and Big Ideas Learning® are registered trademarks of Larson Texts, Inc.

"National Geographic", "National Geographic Society" and the Yellow Border Design are registered trademarks of the National Geographic Society "Marcas Registradas.

OR.BigIdeasLearning.com